# E-TOP

# **11n Broadband Router**

BR485d

# Smart 300N Broadband Router

# **User Manual**

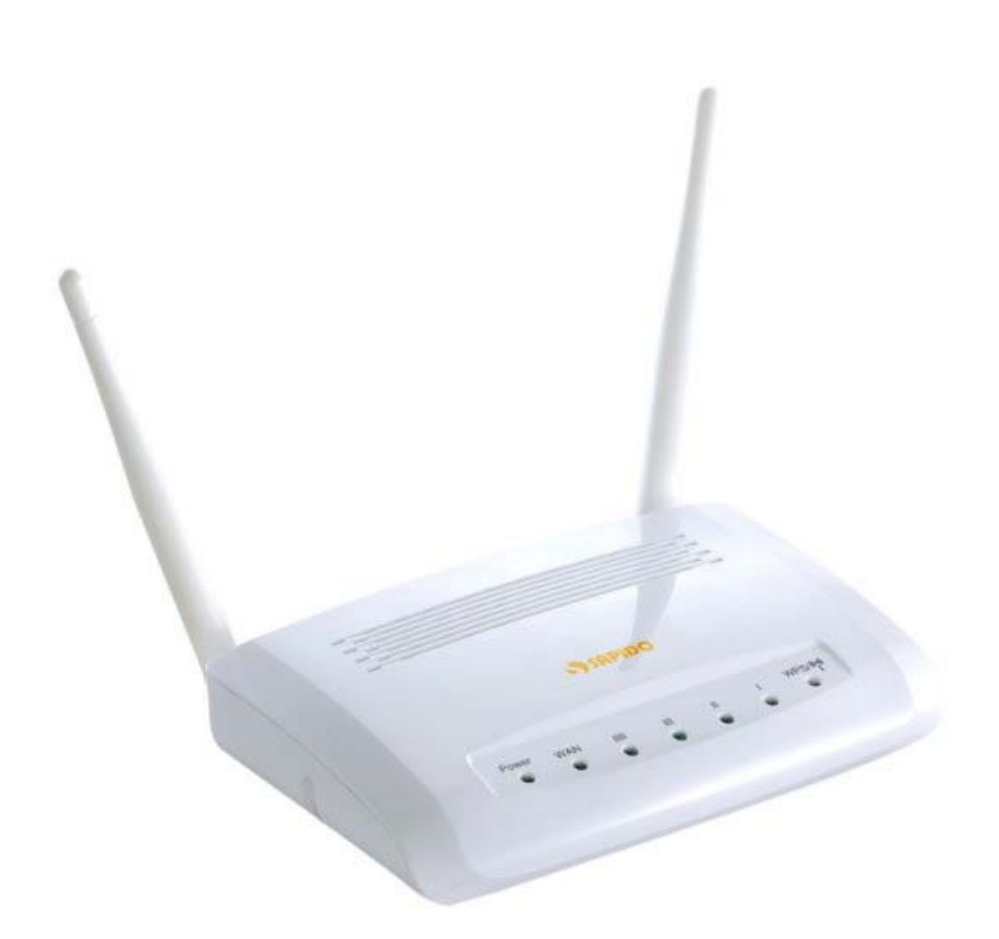

http://www.sapido.com.tw/

| Table of | Conte | ents                                               | 1  |
|----------|-------|----------------------------------------------------|----|
| FCC Ca   | ution |                                                    | 5  |
| Chapter  | 1 I   | Introduction                                       | 6  |
| 1.1      | I     | Hardware Features                                  | 6  |
| 1.2      | I     | Product Appearance                                 | 7  |
| Chapter  | 2 3   | System and Network Setup                           | 9  |
| 2.1      | I     | Build Network Connection                           | 9  |
|          | 2.1.1 | Router Mode                                        | 9  |
|          | 2.1.2 | AP Mode                                            | 10 |
|          | 2.1.3 | Wi-Fi AP Mode                                      | 10 |
| 2.2      | (     | Connecting BR485D                                  | 10 |
| 2.3      | I     | Network setup                                      | 11 |
|          | 2.3.1 | Windows 2000                                       | 12 |
|          | 2.3.2 | Windows XP                                         | 12 |
|          | 2.3.3 | Windows Vista / Windows 7                          | 13 |
| 2.4      | I     | Router IP Address Lookup                           | 15 |
|          | 2.4.1 | Log into Web GUI                                   | 16 |
| Chapter  | 3 I   | Internet Connection                                | 18 |
| 3.1      | I     | Plug and Play                                      | 18 |
|          | 3.1.1 | Smart Phone /iPhone Internet sharing plug and play | 18 |
| 3.2      | I     | Router Mode- Using as a broadband router           | 19 |
|          | 3.2.1 | WAN Interface- Ethernet Port                       | 20 |
|          |       | 3.2.1.1 Static IP                                  | 26 |
|          | ;     | 3.2.1.2 DHCP Client                                | 28 |
|          | ;     | 3.2.1.3 PPPoE                                      | 29 |
|          |       | 3.2.1.4 PPTP                                       | 31 |
|          |       | 3.2.1.5 L2TP                                       | 32 |
|          |       | 3.2.1.6 Advance function                           | 34 |
|          | 3.2.2 | WAN Interface- 3G USB dongle                       | 34 |
|          | 3.2.3 | WAN Interface- Wireless                            | 36 |
| 3.3      |       | AP Mode-Using as a Access Point                    | 37 |
| 3.4      | ١     | WiFi AP Mode- Using as a Network Converter         | 39 |
| Chapter  | 4 V   | Wireless Setup                                     | 42 |
| 4.1      | ١     | Wireless Setup                                     | 42 |
|          | 4.1.1 | Setup Wireless LAN by WPS button                   | 42 |
|          | 4.1.2 | Wireless band mode                                 | 44 |

http://www.sapido.com.tw/

|         | 4.1.3  | Wireless Basic Setup from Web GUI   | 44 |
|---------|--------|-------------------------------------|----|
|         | 4.1    | .3.1 Multiple APs                   | 47 |
|         | 4.1    | .3.2 Enable Universal Repeater Mode | 48 |
| 4.2     | Wir    | eless Security Setup                | 49 |
| 4.3     | Wir    | eless Access Control                | 51 |
| Chapter | 5 Roi  | uter Mode Security Setup            | 54 |
| 5.1     | NA     | Т                                   | 54 |
|         | 5.1.1  | Virtual Server                      | 54 |
|         | 5.1.2  | Virtual DMZ                         | 55 |
| 5.2     | Fire   | ewall                               | 55 |
|         | 5.2.1  | Port Filtering                      | 56 |
|         | 5.2.2  | IP Filtering                        | 57 |
|         | 5.2.3  | MAC Filtering                       | 58 |
|         | 5.2.4  | URL Filtering                       | 59 |
|         | 5.2.5  | QoS                                 | 60 |
|         | 5.2.6  | Denial of Service                   | 61 |
|         | 5.2.7  | VLAN Settings                       | 62 |
| 5.3     | Ser    | rver Setup                          | 63 |
|         | 5.3.1  | FTP                                 | 63 |
| Chapter | 6 Adv  | vanced Setup                        | 65 |
| 6.1     | Dyr    | namic DNS Setting Router            | 65 |
| 6.2     | Wir    | eless Advanced Setup                | 66 |
|         | 6.2.1  | Wireless Site Survey (WiFi-AP)      | 68 |
|         | 6.2.2  | WPS (Router) (AP)                   | 68 |
| 6.3     | Sys    | stem Management                     | 70 |
|         | 6.3.1  | Statistics                          | 71 |
|         | 6.3.2  | Walk on LAN Schedule                | 72 |
|         | 6.3.3  | Change Password                     | 73 |
|         | 6.3.4  | Firmware Upgrade                    | 73 |
|         | 6.3.5  | Profile Save                        | 74 |
|         | 6.3.6  | Time Zone Setting                   | 77 |
|         | 6.3.7  | UPnP Setting                        | 78 |
|         | 6.3.8  | VPN Passthrough Setting             | 78 |
|         | 6.3.9  | Language Setting                    | 79 |
|         | 6.3.10 | Routing Setup                       | 80 |
| 6.4     | Log    | g & Status                          | 82 |
|         | 6.4.1  | Network Config                      | 82 |
|         | 6.4.2  | Event Log                           | 83 |

http://www.sapido.com.tw/

| 6.5        | Logout                                | 85  |
|------------|---------------------------------------|-----|
| Chapter 7  | Samba Server                          | 86  |
| 7.1        | How to use BR485D as a Samba server   | 86  |
| Chapter 8  | DDNS Service Application              | 87  |
| Chapter 9  | Q & A                                 | 92  |
| 9.1        | Installation                          | 92  |
| 9.2        | LED                                   | 92  |
| 9.3        | IP Address                            | 92  |
| 9.4        | OS Setting                            | 93  |
| 9.5        | BR485D Setup                          | 95  |
| 9.6        | Wireless LAN                          |     |
| 9.7        | Support                               |     |
| 9.8        | Others                                | 99  |
| 9.9        | USB Device                            |     |
| Chapter 10 | Appendices                            | 100 |
| 10.1       | Operating Systems                     | 100 |
| 10.2       | Browsers                              | 100 |
| 10.3       | Communications Regulation Information | 100 |
|            |                                       |     |

### FCC statement in User's Manual (for class B)

#### Federal Communication Commission Interference Statement

This equipment has been tested and found to comply with the limits for a Class B digital device, pursuant to Part 15 of the FCC Rules. These limits are designed to provide reasonable protection against harmful interference in a residential installation.

This equipment generates, uses and can radiate radio frequency energy and, if not installed and used in accordance with the instructions, may cause harmful interference to radio communications. However, there is no guarantee that interference will not occur in a particular installation. If this equipment does cause harmful interference to radio or television reception, which can be determined by turning the equipment off and on, the user is encouraged to try to correct the interference by one of the following measures:

- . Reorient or relocate the receiving antenna.
- . Increase the separation between the equipment and receiver.
- . Connect the equipment into an outlet on a circuit different from that to which the receiver is connected.
- . Consult the dealer or an experienced radio/TV technician for help.

#### FCC Part 15.19 Caution:

- 1. This device complies with Part 15 of the FCC Rules. Operation is subject to the following two conditions:
  - (1) this device may not cause harmful interference and
  - (2) this device must accept any interference received, including interference that may cause undesired operation
- 2. This device and its antenna(s) must not be co-located or operating in conjunction with any other antenna or transmitter.
- 3. Changes or modifications to this unit not expressly approved by the party responsible for compliance could void the user authority to operate the equipment.

### **FCC Radiation Exposure Statement**

This equipment complies with FCC RF radiation exposure limits set forth for an uncontrolled environment. This equipment should be installed and operated with a minimum distance of 20 centimeters between the radiator and your body. This transmitter must not be co-located or operating in conjunction with any other antenna or transmitter.

The antennas used for this transmitter must be installed to provide a separation distance of at least 20 cm from all persons and must not be co-located or operating in conjunction with any other antenna or transmitter.

### 802.11a (UNII) RF exposure statement

According to FCC 15.407(e), the device is intended to operate in the frequency band of 5.15GHz to 5.25GHz under all conditions of normal operation. Normal operation of this device is restricted to indoor used only to reduce any potential for harmful interference to co-channel MSS operations.

http://www.sapido.com.tw/

# Chapter 1 Introduction

## 1.1 Hardware Features

| Item.                  | Specification .                                                                                                    |
|------------------------|----------------------------------------------------------------------------------------------------|
|                        | Key Components.                                                                                                    |
| Main Processor.        | Realtek RTL\$196C (400MHz).                                                                                                    |
| Flash.                 | 8Mbytes Serial Flash.,                                                                                                    |
| RAM.                   | 32Mbytes SDRAM.                                                                                                    |
| Wireless Chip.,        | Realtek RTL8192DR Smart 300N 5G/2.4GHz dual-band 2T2R.                                                                                                    |
|                        | Communication Interfaces.                                                                                                    |
| WAN Port.              | 1 x 10/100 Mbps RJ45, with auto MDI/MDIX.                                                                                                    |
| LAN Port.              | 4 x 10/100 Mbps RI45, with auto MDI/MDIX.                                                                                                    |
| USB Port.              | USB 2.0 host port x l.,                                                                                                    |
| Wireless.,             | IEEE \$02.11 a/ b/g/n 5G/2.4GHz dual-band.,                                                                                                    |
|                        | Others.,                                                                                                    |
| Wireless Antenna.      | External 3dBi x2.,                                                                                                    |
| Transmission Power.    | 802.11b: 19±1 dBm @ normal temp. range.,<br><u>802.11g</u> : 16±1 dBm @ normal temp. range.,<br>802.11n 2.4GHz: 15±1 dBm @ normal temp. range.,<br>802.11n 5GHz: 21±1 dBm @ normal temp. range., |
| Receive Sensitivity.,  | 802.11a: TYP70dBm @ 10% PER.,<br>802.11b : TYP83dBm @ 8% PER.,<br>802.11g: TYP70dBm @ 10% PER.,<br>802.11n: TYP61dBm @ 10% PER.,                                                                 |
| Button.,               | Reboot button / Reset button $_{\overleftarrow{w}}$ 1 second is for reboot : 10seconds is for default setting.<br>WPS button.,                                                                   |
| Operation Requirement. | Operating Temp. 0 to 40%.<br>Storage Temp20 to 70%.<br>Operating Humidity 10% to 85% Non-Condensing.<br>Storage Humidity 5% to 90% Non-Condensing.                                               |
| Power Supply.          | Power Adapter DC12V/LA.                                                                                                    |
| Dimensions.            | 145(L) x 90(W) x 32(H)mm (without antenna).                                                                                                    |
|                        |                                                                                                    |

## 1.2 Product Appearance

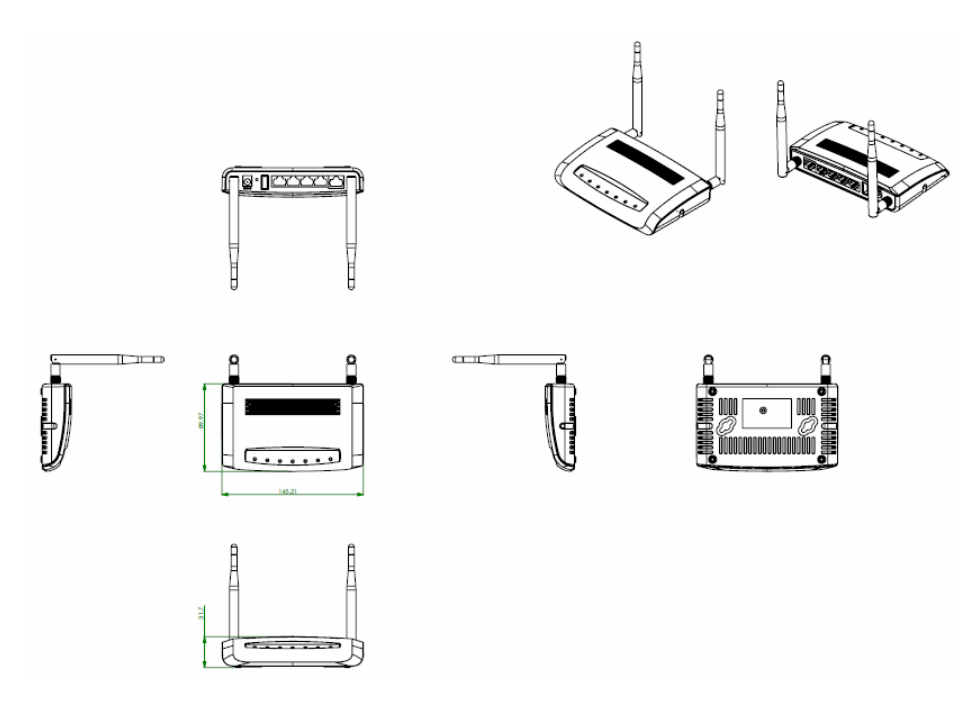

LED Indicator Status Description:

| LED            | Function               | Color              | Status.               | Description                                                                                                    |
|----------------|------------------------|--------------------|-----------------------|----------------------------------------------------------------------------------------------------|
|                |                        |                    | On.1                  | System is ready to work.                                                                                                   |
| Power x 1.,    | System status.,        | Green.             | Blinking.,<br>120ms., | <ol> <li>Power is being applied and system<br/>boot in progress.</li> <li>Reset or firmware upgrade in progress</li> </ol> |
|                |                        |                    | On.1                  | Wireless is active.,                                                                                                    |
| Wireless / WPS | Wireless activity<br>& | Green.             | Blinking.,<br>30ms.,  | Wireless Tx/Rx activity.,                                                                                                  |
|                | WPS status.,           | Reddish<br>Orange. | Blinking.<br>120ms.,  | WPS function in progress.                                                                                                  |
|                |                        |                    | On.1                  | 100Mbps Ethernet is connected.,                                                                                            |
| WAN - 1        | 1174 N                 | Green.             | Blinking<br>30ms.,    | 100 Mbps Ethernet Tx/Rx activity.,                                                                                         |
| WAINX 1.5      | WALN port activity.    | (                  | On.1                  | 10Mbps Ethemet is connected.                                                                                               |
|                | Ś                      | Green.,            | Blinking<br>120ms.,   | 10Mbps Ethemet Tx/Rx activity.,                                                                                            |
|                |                        | Ví                 | On.1                  | 100Mbps Ethernet is connected.,                                                                                            |
| LAN x 4.       | LAN port activity.     | Green.             | Blinking.,<br>30ms.,  | 100Mbps Ethernet Tx/Rx activity.,                                                                                          |
|                |                        |                    | On.1                  | 10Mbps Ethemet is connected.,                                                                                              |
|                |                        | Green.             | Blinking<br>120ms.,   | 10Mbps Ethemet Tx/Rx activity.                                                                                             |

# Chapter 2 System and Network Setup

The BR485D is an easy to setup and wireless device for various application and environment, especially for large installs such as hotels, offices space, warehouses, hot-spots and more.

To begin with BR485D, you must have the following minimum system requirements. If your system can't correspond to the following requirements, you might get some unknown troubles on your system.

- λ Internet Account for XDSL/Cable Modem, or 3G.
- λ One Ethernet (10 BASE-T, 10/100 BASE-TX) network interface card.
- λ TCP/IP and at least one web browser software installed (E.g.: Internet Explorer 6.0, Netscape Navigator 7.x, Apple Safari 2.03 or higher version).
- λ At lease one 802.11g (54Mbps) or one 802.11b (11Mbps) wireless adapter for wireless mobile clients.
- λ Recommended OS: WinXP, Visata or Win7 / Linux.

### 2.1 Build Network Connection

Administrator can manage the settings for WAN, LAN, Wireless Network, NTP, password, User Accounts, Firewall, etc.

Please confirm the network environment or the purpose before setting this product.

### 2.1.1 Router Mode

Switch to router mode through web GUI when the first setup.

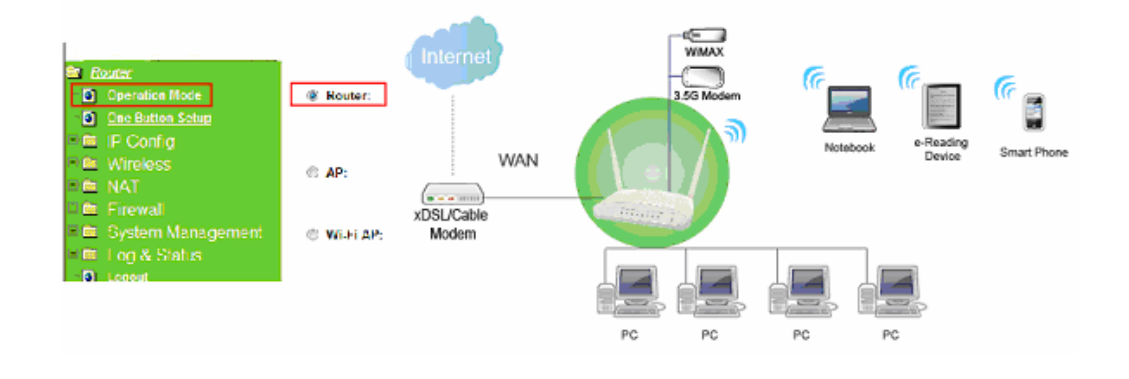

http://www.sapido.com.tw/

### 2.1.2 AP Mode

Switch to AP mode, if a router is already set at the house, and you want to make the wireless LAN communication.

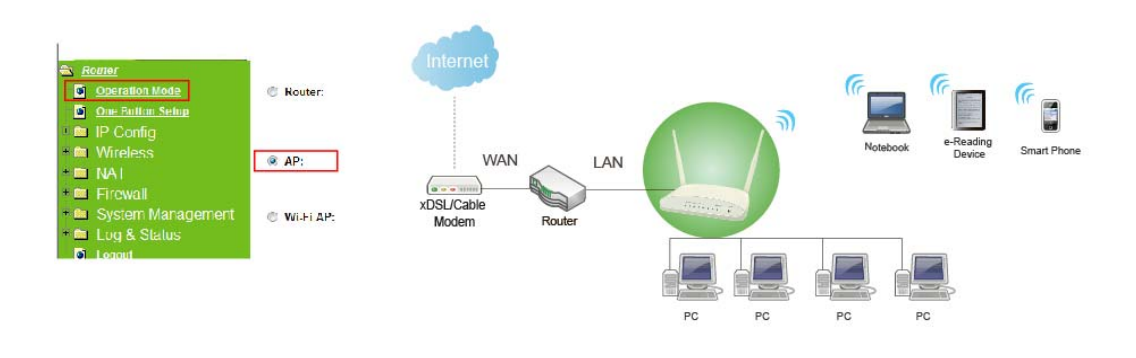

### 2.1.3 Wi-Fi AP Mode

Switch to WiFi AP Mode when you connect to the internet wirelessly through PC and wireless device without wireless LAN function equipped.

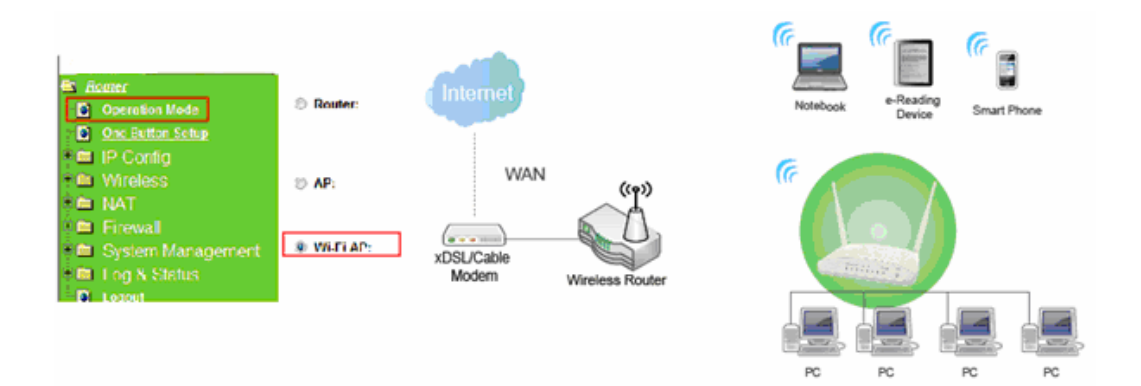

### 2.2 Connecting BR485D

Prepare the followings before the connection:

- $\lambda$  PC or Notebook for setup
- $\lambda$  Ethernet cable or 3G modem

http://www.sapido.com.tw/

| Power Savin | g Broadband Route |
|-------------|-------------------|
|             | Doutos            |

- 1. Make sure you are under "Router Mode".
- 2. Connect BR485D to xDSL/ Cable modem with the Ethernet cable, WAN to LAN.
- 3. Turn on your Computer.

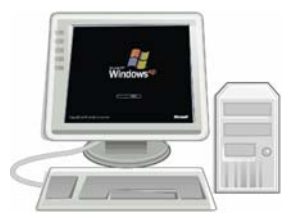

#### 2.3 Network setup

After the network connection is built, the next step is setup the router with proper network parameters, so it can work properly in your network environment. Before you connect to the wireless router and start configuration procedures, your computer must be able to get an IP address from the wireless router automatically (use dynamic IP address). If it's set to use static IP address, or you're unsure, please follow the below instructions to configure your computer with dynamic IP address:

If the operating system of your computer is....

| Windows 2000       | - please go to section 2.3.1 |
|--------------------|------------------------------|
| Windows XP         | - please go to section 2.3.2 |
| Windows Vista/Win7 | - please go to section 2.3.3 |

http://www.sapido.com.tw/

### 2.3.1 Windows 2000

Click "Start" button (it should be located at lower-left corner of your computer), then click control panel. Double-click Network and Dial-up Connections icon, double click Local Area Connection, and Local Area Connection Properties window will appear. Select "Internet Protocol (TCP/IP)", then click "Properties".

| Bealtek BTI 8                                                                            | 129(6S) PCI Ethernet 6                                                                                                    | danter                                               |
|------------------------------------------------------------------------------------------|----------------------------------------------------------------------------------------------------|------------------------------------------------------|
|                                                                                          |                                                                                                    | aaptoi                                               |
|                                                                                          |                                                                                                    | Configure                                            |
| omponents checked                                                                        | d are used by this conne                                                                                                    | ection:                                              |
| Client for Micr                                                                          | osoft Networks                                                                                                    |                                                      |
|                                                                                          |                                                                                                    |                                                      |
| Sile and Print                                                                           | ar Sharing for Microsoft                                                                                                    | Networks                                             |
| Ele and Print                                                                            | ar Sharing for Microsoft<br>col (TCP/IP)                                                                                             | Networks                                             |
| <ul> <li>✓ ■ File and Print</li> <li>✓ ■ Internet Proto</li> </ul>                       | er Shating for Microsoft<br>col (TCP/IP)                                                                                             | Networks                                             |
| Ele and Print                                                                            | ar Sharing for Microsoft<br>col (TCP/IP)                                                                                             | Networks                                             |
| Ele and Pink                                                                             | sr Sharing for Microsoft<br>col (TCP/IP)<br>Uninstall                                                                                | Networks<br>P <u>r</u> operties                      |
| Internet Prote Install Description                                                       | er Sharing for Microsoft<br>col (TCP/IP)<br>Uninstall                                                                                | Networks<br>P <u>r</u> operties                      |
| Install<br>Description<br>Transmission Contr                                             | er Sharing for Microsoft<br>col (TCP/IP)<br>Uninstall                                                                                | Networks Properties tocol. The default               |
| Install<br>Description<br>Transmission Contr<br>wide area network                        | Shaimo for Microsoft     col (TCP/IP)     Uninstall     ol Protocol/Internet Pro protocol that provides of protocol that provides of | Networks Properties tocol. The default communication |
| Install<br>Description<br>Transmission Contr<br>wide area network<br>across diverse inte | or Shating for Microsoft<br>col (TCP/IP)<br>Uninstal<br>ol Protocol/Internet Prot<br>protocol that provides<br>connected networks.   | Networks Properties tocol. The default communication |

1. Select "Obtain an IP address automatically" and "Obtain DNS server address automatically", then click "OK".

### 2.3.2 Windows XP

1. Click "Start" button (it should be located at lower-left corner of your computer), then

http://www.sapido.com.tw/

12

click control panel. Double-click Network and Internet Connections icon, click Network Connections, then double-click Local Area Connection, Local Area Connection Status window will appear, and then click "Properties".

|                                                                                                    | ation Advanced                                                                                                    |                                                           |                                       |
|----------------------------------------------------------------------------------------------------|----------------------------------------------------------------------------------------------------|-----------------------------------------------------------|---------------------------------------|
| Connect using:                                                                                                    |                                                                                                    |                                                           |                                       |
| M AMD PCNE                                                                                                    | T Family PCI Ethernet                                                                                                    | Ad [                                                      | <u>C</u> onfigure                     |
| This connection u                                                                                                  | ses the following items                                                                                                    |                                                           |                                       |
| Client for                                                                                                    | Microsoft Networks                                                                                                    |                                                           |                                       |
| File and I                                                                                                    | finter Sharing for Mici                                                                                                    | osoft Net                                                 | vorks                                 |
| Uos Pac                                                                                                    | ket Scheduler                                                                                                    |                                                           |                                       |
| internet                                                                                                    |                                                                                                    | -                                                         |                                       |
|                                                                                                    | Uninstall                                                                                                    |                                                           | Properties                            |
| I <u>n</u> stall                                                                                                   |                                                                                                    |                                                           |                                       |
| Description                                                                                                    |                                                                                                    | - 14.                                                     | ************************************* |
| Install<br>Description<br>Transmission Co<br>wide area netw<br>across diverse i                                    | ontrol Protocol/Interne<br>ork protocol that provi<br>nterconnected netwo                                                   | t Protocol<br>des comm<br>ks.                             | The default<br>unication              |
| Install<br>Description<br>Transmission Cr<br>wide area netw<br>across diverse i                                    | ontrol Protocol/Interne<br>ork protocol that provi<br>nterconnected netwo                                                   | t Protocol<br>des comm<br>ks.                             | The default<br>unication              |
| Install<br>Description<br>Transmission C<br>wide area netw<br>across diverse i<br>Show icon in n<br>Notify me wher | ontrol Protocol/Interne<br>ork protocol that provi<br>nterconnected netwo<br>otification area when<br>n this connection has | t Protocol<br>des comm<br>ks.<br>connected<br>imited or n | The default<br>unication              |

2. Select "Obtain an IP address automatically" and "Obtain DNS server address automatically", then click "OK".

| General                       | Alternate Config                                               | guration                          |                        |                         |                  |                     |                     |
|-------------------------------|----------------------------------------------------------------|-----------------------------------|------------------------|-------------------------|------------------|---------------------|---------------------|
| You ca<br>this cap<br>the app | n get IP settings<br>ability. Otherwise<br>ropriate IP setting | assigned au<br>#, you need<br>gs. | utomatica<br>to ask ye | illy if you<br>our netw | r netw<br>ork ad | vork su<br>Iministi | ipports<br>rator fo |
| 0                             | otain an IP addre                                              | ss automati                       | cally                  |                         | ••••             | ••••                | 1                   |
| OU                            | se the following I                                             | P address;                        |                        |                         |                  |                     | 4                   |
| ĮP a                          | ddress:                                                        |                                   |                        |                         |                  |                     |                     |
| Subr                          | net mask:                                                      |                                   |                        |                         | 2                |                     |                     |
| Defa                          | ult gateway:                                                   |                                   |                        | WE .                    | ŧ                | <u>.</u>            |                     |
| <b>⊙</b> 0j                   | otain DNS server                                               | address au                        | tomatica               | lly                     |                  |                     | 1                   |
| QU                            | se the following D                                             | NS server                         | addresse               | IS:                     | ••••             |                     | 4                   |
| Prefe                         | erred DNS server                                               |                                   |                        |                         |                  |                     |                     |
| Alter                         | nate DNS server                                                |                                   |                        | 145                     |                  |                     |                     |
|                               |                                                                |                                   |                        |                         | ŧ                | Adva                | anced.              |
|                               |                                                                |                                   |                        |                         |                  |                     |                     |

2.3.3 Windows Vista / Windows 7

http://www.sapido.com.tw/

1. Click "Start" button (it should be located at lower-left corner of your computer), then click control panel. Click View Network Status and Tasks, and then click Manage Network Connections. Right-click Local Area Network, then select "Properties". Local Area Connection Properties window will appear, select "Internet Protocol Version 4 (TCP / IPv4)", and then click "Properties".

| 1ntel(R) PRO/100                                                                                                    | 00 MT Network Conn                                                                                                    | ection                                                                                 |
|----------------------------------------------------------------------------------------------------|----------------------------------------------------------------------------------------------------|----------------------------------------------------------------------------------------|
|                                                                                                    |                                                                                                    | Configure                                                                              |
| This connection uses th                                                                                                    | ne following items:                                                                                                    |                                                                                        |
| Client for Micro                                                                                                    | soft Networks                                                                                                    |                                                                                        |
| COS Facket S                                                                                                    | crieduler                                                                                                    |                                                                                        |
| File and Printe                                                                                                    | Sharing for Microsof                                                                                                    | Natworke                                                                               |
| File and Printe                                                                                                    | r Sharing for Microsof<br>col Version 6 (TCP/IP                                                                                     | t Networks                                                                             |
| File and Printe     Internet Protoc     Internet Protoc     Internet Protoc                                                                                                    | r Sharing for Microsof<br>col Version 6 (TCP/IP<br>col Version 4 (TCP/IP                                                            | t Networks<br>v6)<br>v4)                                                               |
| File and Printe     File and Printe     Internet Protoc     Internet Protoc     Internet Protoc     Internet Protoc                                                                                                    | r Sharing for Microsof<br>col Version 6 (TCP/IP<br>col Version 4 (TCP/IP<br>cology Diseovery Maj                                    | t Networks<br>v6)<br>v4)<br>oper O Driver                                              |
|                                                                                                    | r Sharing for Microsof<br>col Version 6 (TCP/IP<br>col Version 4 (TCP/IP<br>aology Discovery Mag<br>coology Discovery Res           | t Networks<br>v6)<br>v41<br>open VO Driver<br>sponder                                  |
| File and Printe     Internet Protoc     Internet Protoc     Internet Protoc     Internet Protoc     Internet Protoc     Internet Protoc     Internet Protoc     Internet Protoc     Internet Protoc                                                                                                    | r Sharing for Microsof<br>col Version 6 (TCP/IP<br>col Version 4 (TCP/IP<br>cology Discovery Met<br>cology Discovery Res            | t Networks<br>v6)<br><mark>v4)</mark><br>spen V0 Driver<br>sponder                     |
| <ul> <li>✓ ■ File and Printe</li> <li>✓ Internet Protoc</li> <li>✓ ▲ Internet Protoc</li> <li>✓ ▲ Internet Protoc</li> <li>✓ ▲ Link-Layer Jop</li> <li>✓ ▲ Link-Layer Top</li> <li>Install</li> </ul>                                                                                                    | Charing for Microsof<br>col Version 6 (TCP/IP<br>col Version 4 (TCP/IP<br>cology Discovery Met<br>cology Discovery Res<br>Uninstal  | t Networks<br>v6)<br>v60 Driver<br>ponder<br>Properties                                |
| ✓ File and Printe     ✓ Internet Protoc     ✓ Internet Protoc     ✓ Internet Proto | Charing for Microsof<br>col Version 6 (TCP/IP<br>col Version 4 (TCP/IP<br>cology Discovery Met<br>Dology Discovery Res<br>Uninstall | t Networks<br>v6)<br>v4)<br>v4)<br>v4)<br>v4)<br>v4)<br>v4)<br>v4)<br>v4)<br>v4)<br>v4 |

2. Select "Obtain an IP address automatically" and "Obtain DNS server address

automatically", then click "OK".

| ylly     |                       |                       |
|----------|-----------------------|-----------------------|
|          |                       |                       |
|          |                       |                       |
| 1        | •                     |                       |
| <u> </u> | a a                   | -                     |
|          |                       | _                     |
| dresses: |                       | -                     |
| -        |                       | -                     |
|          | Ady                   | anced                 |
|          | matically<br>dresses: | matically<br>dresses: |

http://www.sapido.com.tw/

14

### 2.4 Router IP Address Lookup

After the IP address setup was completed, please clicks "start"  $\rightarrow$  "run" at the bottom-lower corner of your desktop:

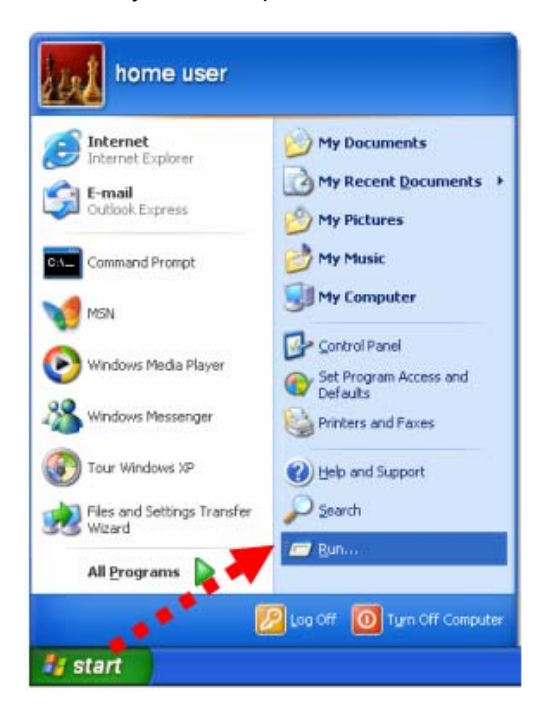

Input "cmd", and then click "OK".

| Run   | ? 🛛                                                                                                    |
|-------|----------------------------------------------------------------------------------------------------|
| -     | Type the name of a program, folder, document, or<br>Internet resource, and Windows will open it for you. |
| Open: | cmd 💌                                                                                                    |
| ~     | OK Cancel Browse                                                                                         |

Input "ipconfig", then press "Enter" key. Please check the IP address followed by "Default Gateway" (In this example, the gateway IP address of router is 192.168.1.1)

http://www.sapido.com.tw/

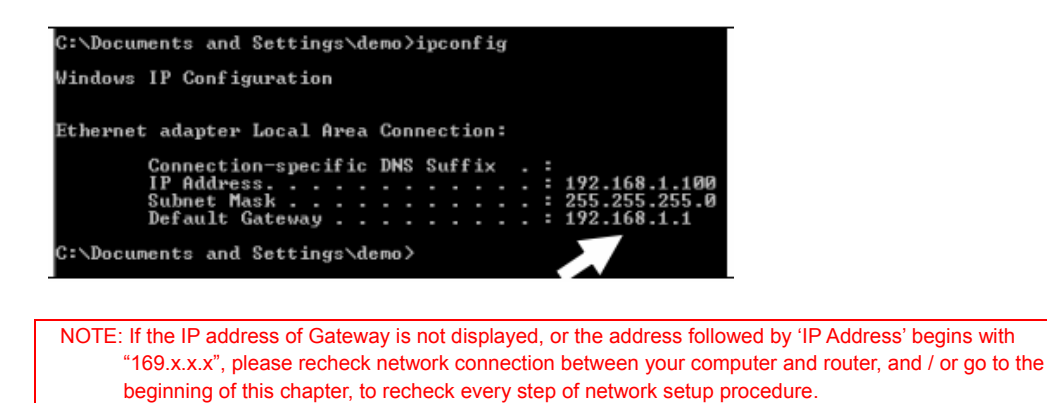

### 2.4.1 Log into Web GUI

After your computer obtained an IP address from wireless router, please start your web browser, and input the IP address of the wireless router in address bar, and the following message should be shown. Please click "admin" to login the BR485D.

| 🜈 Login - Windows Internet Explorer  |  |
|--------------------------------------|--|
| 🕞 🕞 🗢 🙋 http://192.168.1.1/admin.asp |  |

Enter the User name and Password in to the blank and then Click **Login**. The default values for User Name and Password are **admin** (all in lowercase letters).

| Lon         | ig Range            |
|-------------|---------------------|
| Wirel       | ess Router          |
| Dowor Day   | ing Broadband Route |
| Power Sav   | ing presenta reate  |
| N POWEI SAV |                     |
| N POWEI SAV | Router              |
| Username :  | Router              |

| htt | p://www.sa | pido.com.tw/ |
|-----|------------|--------------|
|     |            |              |

#### Router

- Router
  Operation Mode
  One Button Setup
  Parental Control
  AirCloud Storage
  IP Config
  Wireless
  NAT
  Firewall
  System Management
  Log and Status
  helper
  Factory Default
  Logout
  Reboot

#### Network Config

This page shows the current status and some basic settings of the device.

| System             |                                 |
|--------------------|---------------------------------|
| Uptime             | 0day:3h:16m:36s                 |
| Firmware Version   | Ver1.1.28                       |
| Build Time         | Wed Dec 28 15:31:48 CST<br>2011 |
| Wireless 1 Configu | ration                          |
| Mode               | AP                              |
| Band               | 5 GHz (A+N)                     |
| SSID               | BR485d 55G                      |
| Channel Number     | 44                              |
| Encryption         | Disabled                        |
| MAC Address        | 00:e0:4c:83:96:c1               |
| Associated Clients | 0                               |
| Wireless 2 Configu | ration                          |
| Mode               | AP                              |
| Band               | 2.4 GHz (B+G+N)                 |
| SSID               | BR485d 2424G                    |
| Channel Number     | 11                              |
| Encryption         | Disabled                        |
| MAC Address        | 00:e0:4c:83:96:d1               |
| Associated Clients | 0                               |
| LAN Configuration  |                                 |
| Attain IP Protocol | Fixed IP                        |
| IP Address         | 192.168.1.1                     |
| Subnet Mask        | 255.255.255.0                   |
| Default Gateway    | 192.168.1.1                     |
| MAC Address        | 00:e0:4c:83:96:c1               |
| WAN Configuration  |                                 |
| Attain IP Protocol | DHCP                            |
| IP Address         | 192.168.10.159                  |
| Subnet Mask        | 255.255.255.0                   |
| Default Gateway    | 192.168.10.1                    |
| MAC Address        | 00:e0:4c:83:96:c9               |
| 3.5G Configuration |                                 |
| Connect Speed      | Auto Switch                     |
| Signal Strength    |                                 |
| Network Name       |                                 |
| 3.5G BACKUP        | No                              |

http://www.sapido.com.tw/

# Chapter 3 Internet Connection

This Chapter describes how to setup BR485D to the internet. The BR485D is delivered with the following factory default parameters.

Default IP address: 192.168.1.1 (Router Mode) 192.168.1.254 (AP Mode) 192.168.1.254 (WiFi AP Mode) Default IP subnet mask: 255.255.255.0 Web login user name: admin Web login password: admin

### 3.1 Plug and Play

The BR485D supports four types of Internet connection method: 3G modem card, wire or wireless connection via xDSL/Cable modem. Just connect the 3G modem card or Ethernet cable to BR485D, the router will recognize it automatically.

### 3.1.1 Smart Phone /iPhone Internet sharing plug and play

With BR485D, you can build an instant 802.11n wireless broadband sharing environment with your iPhone, Windows Mobile or Google smart phone. During the time you can still answer calls, send SMS and charge your phone.

Step 1. Connect iPhone/Smart phone with BR485D via USB cable.

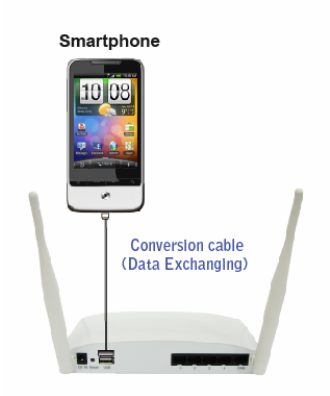

http://www.sapido.com.tw/

Step 2. Select "USB Tethering" as connection type.

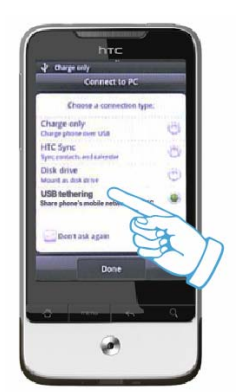

Step 3. Click on "Done".

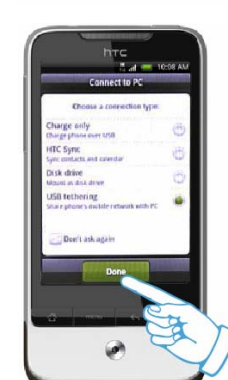

Step 4. Wait few seconds for pairing. When WAN LED on, the Internet is ready to access.

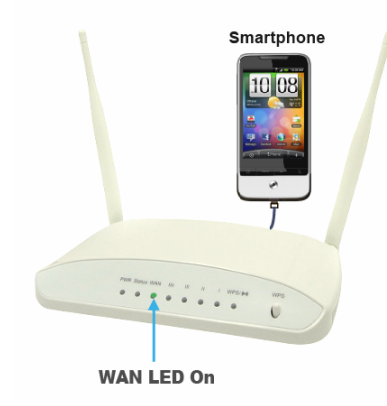

Note: 1. iPhone:

(1) Due to difference in 3G service bundled in various carriers, please check your 3G service supports Internet tethering.

(2) Enable Internet Tethering on iPhone 3GS / iPhone 4, and set up the screen lock to never to prevent the sharing is interrupted unexpected by the iPhone screen lock feature.

Google Android Phone: please turn on "USB modem mode" when connecting router.

3. Window Mobile Phone: please enable "USB to PC" function.

### 3.2 Router Mode- Using as a broadband router

http://www.sapido.com.tw/

1. Open a Web browser, and enter <u>http://192.168.1.1</u> (Default Gateway) into the blank.

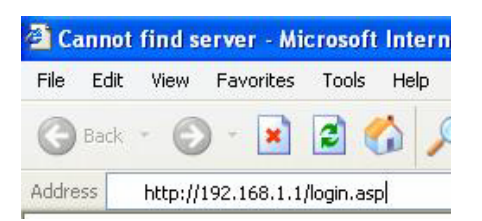

2. Enter the User name and Password into the blank and then click **Login**. The default values for User Name and Password are **admin** (all in lowercase letters).

| Lon       | g kange             |
|-----------|---------------------|
| winen     | ess nouter          |
|           | ng Broadhand Rout   |
| Power Sav | ing broadbarra reba |
| Power Sav | ng broaddina Roa    |
| Power Sav | Router              |
| Power Sav | Router              |

### 3.2.1 One button setup

This page is used to configure all of the server router function.

# One Button Setup

This page is used to configure all of the server router function for first time.

| Time Zone Select   |                                                                          |
|--------------------|--------------------------------------------------------------------------|
| Time Zone Select : | (GMT+08:00)Taipei                                                        |
| Change Baceword    |                                                                          |
| Change Password    |                                                                          |
| New Password:      | admin                                                                    |
|                    |                                                                          |
| WAN Type Setup     |                                                                          |
| WAN Interface:     | Ethernet Port <ul> <li>helper</li> </ul>                                 |
| WAN Access Type:   | Dynamic IP 💌 helper                                                      |
| Wireless Setup     |                                                                          |
| Wireless Mode:     | 2.4GHz/5GHz Concurrent (support 2.4GHz and 5GHz concurrent mode by 1T1R) |
| 5GHz Band SSID:    | BR485d 55G helper                                                        |
| 2.4GHz Band SSID:  | BR485d 2424G helper                                                      |
| Encryption:        | None   helper                                                            |

ItemDescriptionTime Zone SelectSelect different time zoneChange PasswordSet a new passwordWAN Type SetupThere are several different WAN interface · Ethernet port · 3.5G usb<br/>dongle · wirelessWireless SetupBR485d support 2.4GHz and 5GHz bandEncryptionInput DNS information which is provided by your ISP

### 3.2.2 Parental Control

### 3.2.2.1 URL Filtering

URL Filtering is used to restrict users to access specific websites in internet

http://www.sapido.com.tw/

Finish

| URL filter is used to deny LAN users from accessing the internet. Block those URLs which contain keywords listed below. |                     |             |       |        |  |
|----------------------------------------------------------------------------------------------------|---------------------|-------------|-------|--------|--|
| Enable URL Filtering                                                                                                    |                     |             |       |        |  |
| UR                                                                                                    | RL Address:         |             |       |        |  |
|                                                                                                    | Apply Change        | Reset       |       |        |  |
| Cur                                                                                                    | rrent Filter Table: |             |       |        |  |
|                                                                                                    |                     | URL Address |       | Select |  |
|                                                                                                    | Delete Selected     | Delete All  | Reset |        |  |

| Item                            | Description                                                                                                    |
|---------------------------------|----------------------------------------------------------------------------------------------------|
| Enable URL Filtering            | Please select Enable MAC Filtering to filter MAC addresses                                                               |
| URL Address                     | Please enter the MAC address that needs to be filtered.                                                                  |
| Apply Changes & Reset           | Click on Apply Changes to save the setting data. Or you may click on Reset to clear all the input data.                  |
| Current Filter Table            | It will display all ports that are filtering now.                                                                        |
| Delete Selected & Delete<br>All | Click <b>Delete Selected</b> will delete the selected item. Click <b>Delete All</b> will delete all items in this table. |
| Reset                           | You can click <b>Reset</b> to cancel.                                                                                    |

Notes: This function will not be in effect when the Virtual Server is enabled. Please disable Virtual Server before activate the URL Filtering function.

### 3.2.2.2 Mac Filter Schedule

When enabled, filtering will be based on the MAC address of LAN computers. Any computer with its MAC address on this list will be blocked from accessing the Internet.

http://www.sapido.com.tw/

| MAC Filtering                                                                                                    |         |        |
|----------------------------------------------------------------------------------------------------|---------|--------|
| Entries in this table are used to restrict certain types of data packets from your local network to Internet through the Gateway. Use of such filters can be helpful in securing or restricting your local network. |         |        |
| Enable MAC Filtering                                                                                                    |         |        |
| MAC Address: Con                                                                                                    | iment:  |        |
| Apply Change Reset                                                                                                    |         |        |
| Current Filter Table:                                                                                                    |         |        |
| MAC Address                                                                                                    | Comment | Select |
| Delete Selected Delete All                                                                                                    | Reset   |        |

| Item                            | Description                                                                                                    |
|---------------------------------|----------------------------------------------------------------------------------------------------|
| Enable MAC Filtering            | Please select Enable MAC Filtering to filter MAC addresses.                                                              |
| MAC Address                     | Please enter the MAC address that needs to be filtered.                                                                  |
| Comment                         | You can add comments for this regulation.                                                                                |
| Apply Changes & Reset           | Click on <b>Apply Changes</b> to save the setting data. Or you may click on <b>Reset</b> to clear all the input data.    |
| Current Filter Table            | It will display all ports that are filtering now.                                                                        |
| Delete Selected & Delete<br>All | Click <b>Delete Selected</b> will delete the selected item. Click <b>Delete All</b> will delete all items in this table. |
| Reset                           | You can click <b>Reset</b> to cancel.                                                                                    |

### 3.2.2.3 Schedule

Wireless available schedule

http://www.sapido.com.tw/

# Wireless Schedule 1

This page allows you setup the wireless schedule rule. Please do not forget to configure system time before enable this feature.

#### Enable Wireless Schedule

| Enable | Day   | From                   | To                     |
|--------|-------|------------------------|------------------------|
|        | Sun 💌 | 00 v (hour) 00 v (min) | 00 💌 (hour) 00 💌 (min) |
|        | Sun 💌 | 00 - (hour) 00 - (min) | 00 - (hour) 00 - (min) |
|        | Sun 💌 | 00 - (hour) 00 - (min) | 00 - (hour) 00 - (min) |
|        | Sun 💌 | 00 - (hour) 00 - (min) | 00 - (hour) 00 - (min) |
|        | Sun 💌 | 00 - (hour) 00 - (min) | 00 - (hour) 00 - (min) |
|        | Sun 💌 | 00 - (hour) 00 - (min) | 00 - (hour) 00 - (min) |
|        | Sun 💌 | 00 - (hour) 00 - (min) | 00 - (hour) 00 - (min) |
|        | Sun 💌 | 00 - (hour) 00 - (min) | 00 - (hour) 00 - (min) |
|        | Sun 💌 | 00 - (hour) 00 - (min) | 00 - (hour) 00 - (min) |
|        | Sun 💌 | 00 - (hour) 00 - (min) | 00 💌 (hour) 00 💌 (min) |

Apply Change Reset

#### 3.2.3 AirCloud Storage

3.2.3.1 FTP server

# FTP Server

You can enabled or disabled FTP server function in this page.

| Enable FTP Server:          | Enabled    | 💿 Disabled              |
|-----------------------------|------------|-------------------------|
| Enable Anonymous to Login:  | Enabled    | 💿 Disabled              |
| Enable FTP Access from WAN: | Enabled    | 💿 Disabled              |
| FTP Server Port:            | 21         |                         |
| Idle Connection Time-Out:   | 300 Second | s(MIN: 60 default: 300) |
| Apply Changes Reset         |            |                         |
| User Account List:          |            |                         |
| User Name                   | Status     | Opened Directory / File |
|                             |            |                         |
|                             |            |                         |

http://www.sapido.com.tw/

| Item                                                                                               | Description                                                                                                    |
|----------------------------------------------------------------------------------------------------|----------------------------------------------------------------------------------------------------|
| Enable FTP Server                                                                                  | FTP server start or stop                                                                                                    |
| Enable Anonymous to Login Agree anonymous account login to FTP server                              |                                                                                                    |
| Enable FTP Access from<br>WAN         Allow user access device FTP server from WAN side (internet) |                                                                                                    |
| FTP Server Port                                                                                    | Default FTP server port is 21                                                                                                    |
| Idle Connection Time-Out                                                                           | FTP process should have an idle timeout, which will terminate the process<br>and close the control connection if the server is inactive (i.e., no command<br>or data transfer in progress) for a long period of time |

### 3.2.3.2 Samba management

Default is Share mode, user do not need account to access USB disk. If smaba application always need account for access USB dis, the samba security mode should be user mode (user mode login account is "admin", do not need password)

# Samba management

This page allows you setup the samba security and different modes.

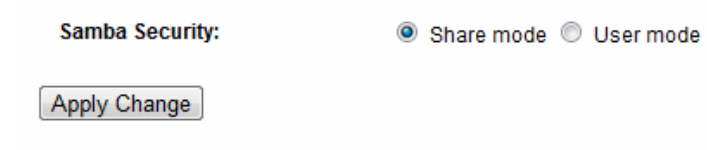

### 3.2.4 WAN Interface- Ethernet Port

The WAN access type is depended on the service that you contract with the provider. The BR485D provides five selections for the WAN access type, **Static IP, DHCP Client, PPPoE, PPTP and L2TP**. Check with your ISP if you don't know the WAN type.

http://www.sapido.com.tw/

| Menu<br>Router<br>j Operation Mode                                                       | WAN Interface                                                                                                    | Setup                  |  |
|------------------------------------------------------------------------------------------|----------------------------------------------------------------------------------------------------|------------------------|--|
| <ul> <li>One Button Setup</li> <li>Parental Control</li> <li>AirCloud Storage</li> </ul> | This page is used to configure the parameters for Internet network which connects to the WAN port of your Access Point.<br>Here you may change the access method to static IP, DHCP, PPPoE or PPTP by click the item value of WAN Access type. |                        |  |
| = 🔄 IP Config                                                                            | WAN Interface:                                                                                                    | Ethernet Port          |  |
| LAN                                                                                      | WAN Access Type:                                                                                                    | DHCP Client -          |  |
| <ul> <li>DDNS</li> <li>Wireless</li> </ul>                                               | Host Name:                                                                                                    | default                |  |
| + 🗋 NAT                                                                                  | MTU Size:                                                                                                    | 1492 (1400-1492 Bytes) |  |
| Firewall     System Management     O Attain DNS Automatically                            |                                                                                                    |                        |  |
| + 🛅 Log and Status                                                                       |                                                                                                    |                        |  |
| Factory Default                                                                          | DNS 1:                                                                                                    |                        |  |
| 🖸 Logout                                                                                 | DNS 2:                                                                                                    |                        |  |
| 🖉 Reboot                                                                                 | DNS 3:                                                                                                    |                        |  |
|                                                                                          | Backup select:                                                                                                    | None                   |  |
|                                                                                          | Clone MAC Address:                                                                                                    | 0000000000             |  |
|                                                                                          | Enable IGMP Proxy                                                                                                    |                        |  |
|                                                                                          | Enable Ping Access on V                                                                                                    | WAN                    |  |
|                                                                                          | Apply Change                                                                                                    | Reset                  |  |

### 3.2.4.1 Static IP

Select **WAN** under the **IP Config** menu, and choose Ethernet Port for the WAN Interface. Its associated setting will show up.

# WAN Setup

This page is used to configure the interface for Internet network. Here you may change the interface to Ethernet port, 3.5G USB dongle or Wireless by click the item value of WAN interface.

| WAN Interface:                  | Ethernet Port                                                          |  |  |
|---------------------------------|------------------------------------------------------------------------|--|--|
| WAN Access Type:                | Static IP                                                              |  |  |
| IP Address:                     | 172.1.1.1                                                              |  |  |
| Subnet Mask:                    | 255.255.255.0                                                          |  |  |
| Default Gateway:                | 172.1.1.254                                                            |  |  |
| MTU Size:                       | 1500 (1400-1500 bytes)                                                 |  |  |
| DNS 1:                          |                                                                        |  |  |
| DNS 2:                          |                                                                        |  |  |
| DNS 3:                          |                                                                        |  |  |
| Backup select:                  | 3.5G Backup                                                            |  |  |
|                                 | Backup of connection, check connection in every 3 minutes.             |  |  |
| Service:                        | UMTS/HSPA/HSDPA/HSUPA                                                  |  |  |
| Connect Speed:                  | Auto Switch <sup>®</sup> 2.5G/2.75G only <sup>®</sup> 3G/3.5G     only |  |  |
| SIM PIN:                        | V None                                                                 |  |  |
| Retype SIM PIN:                 |                                                                        |  |  |
| APN:                            | internet                                                               |  |  |
| Username:                       |                                                                        |  |  |
| Password:                       |                                                                        |  |  |
| PHONE Number:                   | *99#                                                                   |  |  |
| Clone MAC<br>Address:           | 00000000000                                                            |  |  |
| Z Enable IGMP Proxy             |                                                                        |  |  |
| Enable Ping Access on WAN       |                                                                        |  |  |
| Enable Web Server Access on WAN |                                                                        |  |  |

Apply Change Reset

| ltem              | Description                                                     |
|-------------------|-----------------------------------------------------------------|
| WAN Access Type   | Select "Static IP"                                              |
| IP Address        | Enter the IP address which is provided by your ISP.             |
| Subnet Mask       | Please enter the Subnet Mask address                            |
| Default Gateway   | Input ISP Default Gateway Address, .                            |
| DNS               | Input DNS information which is provided by your ISP             |
| Backup select     | Select 3G as a back up solution or none.                        |
| Clone Mac Address | Some ISPs require MAC address registration. In this case, enter |

http://www.sapido.com.tw/

|                      | the MAC address registered to the provider to "Clone MAC Address"                                                    |
|----------------------|----------------------------------------------------------------------------------------------------|
| Apply Change & Reset | Click on <b>Apply Change</b> to save the setting date, or you may click on <b>Reset</b> to clear all the input data. |

### 3.2.4.2 DHCP Client

## WAN Setup

This page is used to configure the interface for Internet network. Here you may change the interface to Ethernet port, 3.5G USB dongle or Wireless by click the item value of WAN interface.

| WAN Interface:                    | Ethernet Port                                                          |  |
|-----------------------------------|------------------------------------------------------------------------|--|
| WAN Access Type:                  | DHCP Client                                                            |  |
| Host Name:                        | default                                                                |  |
| MTU Size:                         | 1492 (1400-1492 bytes)                                                 |  |
| Attain DNS Autom                  | atically                                                               |  |
| Set DNS Manually                  | ,                                                                      |  |
| DNS 1:                            |                                                                        |  |
| DNS 2:                            |                                                                        |  |
| DNS 3:                            |                                                                        |  |
| Backup select:                    | 3.5G Backup 🔽                                                          |  |
|                                   | Backup of connection, check connection in every 3 minutes.             |  |
| Service:                          | UMTS/HSPA/HSDPA/HSUPA                                                  |  |
| Connect Speed:                    | Auto Switch <sup>®</sup> 2.5G/2.75G only <sup>®</sup> 3G/3.5G     only |  |
| SIM PIN:                          | ✓ None                                                                 |  |
| Retype SIM PIN:                   |                                                                        |  |
| APN:                              | internet                                                               |  |
| Username:                         |                                                                        |  |
| Password:                         |                                                                        |  |
| PHONE Number:                     | *99#                                                                   |  |
| Clone MAC<br>Address:             | 00000000000                                                            |  |
| Enable IGMP Proxy                 |                                                                        |  |
| Enable Ping Access on WAN         |                                                                        |  |
| ✓ Enable Web Server Access on WAN |                                                                        |  |

Apply Change Reset

| Item            | Description                                                                                  |  |
|-----------------|----------------------------------------------------------------------------------------------|--|
| WAN Access Type | Select "DHCP Client"                                                                         |  |
| Host Name       | You can keep the default as the host name, or input a specific name if required by your ISP. |  |

http://www.sapido.com.tw/

| DNS                  | Select <b>Attain DNS Automatically</b> . Or select <b>Set DNS Manually</b> , if you want to specify the DNS, and enter the DNS provided by your ISP in DNS 1 2 3. |
|----------------------|----------------------------------------------------------------------------------------------------|
| Backup select        | Select 3G as a back up solution or none.                                                                                                    |
| Clone Mac Address    | Some ISPs require MAC address registration. In this case, enter the MAC address registered to the provider to "Clone MAC Address"                                 |
| Apply Change & Reset | Click on <b>Apply Change</b> to save the setting date, or you may click<br>on <b>Reset</b> to clear all the input data.                                           |

### 3.2.4.3 PPPoE

### WAN Setup

DNS 2: DNS 3:

This page is used to configure the interface for Internet network. Here you may change the interface to Ethernet port, 3.5G USB dongle or Wireless by click the item value of WAN interface.

| WAN Interface:           | Ethernet Port            |                   |  |
|--------------------------|--------------------------|-------------------|--|
| WAN Access Type:         | PPPoE 💌                  | ]                 |  |
| User Name:               |                          |                   |  |
| Password:                |                          |                   |  |
| Service Name:            |                          |                   |  |
| Connection Type:         | Continuous<br>Disconnect | Connect           |  |
| Idle Time:               | 5                        | (1-1000 minutes)  |  |
| MTU Size:                | 1452                     | (1360-1492 bytes) |  |
| Attain DNS Automatically |                          |                   |  |
| © Set DNS Manually       |                          |                   |  |
| DNS 1:                   |                          |                   |  |

http://www.sapido.com.tw/

| Backup select:        | 3.5G Backup 💌                                                          |
|-----------------------|------------------------------------------------------------------------|
|                       | Backup of connection, check connection in every 3 minutes.             |
| Service:              | UMTS/HSPA/HSDPA/HSUPA                                                  |
| Connect Speed:        | Auto Switch <sup>®</sup> 2.5G/2.75G only <sup>®</sup> 3G/3.5G     only |
| SIM PIN:              | ✓ None                                                                 |
| Retype SIM PIN:       |                                                                        |
| APN:                  | internet                                                               |
| Username:             |                                                                        |
| Password:             |                                                                        |
| PHONE Number:         | *99#                                                                   |
| Clone MAC<br>Address: | 00000000000                                                            |
| Enable IGMP P         | oxy                                                                    |
|                       |                                                                        |

Enable Ping Access on WAN

Enable Web Server Access on WAN

#### Apply Change Reset

| Item                 | Description                                                                                                    |  |
|----------------------|----------------------------------------------------------------------------------------------------|--|
| WAN Access Type      | Select "PPPoE"                                                                                                    |  |
| User Name            | Input your user name provided by your ISP. If you don't know, please check with your ISP.                                                                         |  |
| Password             | Input the password provided by your ISP.                                                                                                    |  |
| Service Name         | Input the service name provided by your ISP.                                                                                                    |  |
| Connection Type      | Three types for select: Continues, Connect on Demand, and Manual.                                                                                                 |  |
| DNS                  | Select <b>Attain DNS Automatically</b> . Or select <b>Set DNS Manually</b> , if you want to specify the DNS, and enter the DNS provided by your ISP in DNS 1 2 3. |  |
| Backup select        | Select 3G as a back up solution or none.                                                                                                    |  |
| Clone Mac Address    | Some ISPs require MAC address registration. In this case, enter the MAC address registered to the provider to "Clone MAC Address"                                 |  |
| Apply Change & Reset | Click on <b>Apply Change</b> to save the setting date, or you may click on <b>Reset</b> to clear all the input data.                                              |  |

### 3.2.4.4 PPTP

## WAN Setup

This page is used to configure the interface for Internet network. Here you may change the interface to Ethernet port, 3.5G USB dongle or Wireless by click the item value of WAN interface.

| WAN Interface:        | Ethernet Port                                                          |
|-----------------------|------------------------------------------------------------------------|
| WAN Access Type:      | PPTP 💌                                                                 |
| Address Mode:         | Dynamic      Static                                                    |
| Server IP<br>Address: | 172.1.1.1                                                              |
| User Name:            |                                                                        |
| Password:             |                                                                        |
| MTU Size:             | 1460 (1400-1460 bytes)                                                 |
| 🔲 Enable MPPE En      | recyption                                                              |
| Enable MPPC Control   | ompression                                                             |
| Attain DNS Auton      | natically                                                              |
| Set DNS Manuall       | y                                                                      |
| DNS 1:                |                                                                        |
| DNS 2:                |                                                                        |
| DNS 3:                |                                                                        |
| Backup select:        | 3.5G Backup                                                            |
|                       | Backup of connection, check connection in every 3 minutes.             |
| Service:              | UMTS/HSPA/HSDPA/HSUPA                                                  |
| Connect Speed:        | Auto Switch <sup>®</sup> 2.5G/2.75G only <sup>®</sup> 3G/3.5G     only |
| SIM PIN:              | ☑ None                                                                 |
| Retype SIM PIN:       |                                                                        |
| APN:                  | internet                                                               |
| Username:             |                                                                        |
| Password:             |                                                                        |
| PHONE Number:         | *99#                                                                   |
| Clone MAC<br>Address: | 00000000000                                                            |
| 🗷 Enable IGMP Pr      | oxy                                                                    |
| Enable Ping Acce      | ess on WAN                                                             |
| Enable Web Serv       | er Access on WAN                                                       |

Apply Change Reset

| Item              | Description                                                                                       |  |
|-------------------|---------------------------------------------------------------------------------------------------|--|
| WAN Access Type   | Select "PPTP"                                                                                     |  |
| Server IP Address | Input your server IP address provided by your ISP. If you don't know, please check with your ISP. |  |

http://www.sapido.com.tw/

| User Name            | Input PPTP account provided by your ISP.                                                                                                    |  |
|----------------------|----------------------------------------------------------------------------------------------------|--|
| Password             | Input the password provided by your ISP.                                                                                                    |  |
| DNS                  | Select <b>Attain DNS Automatically</b> . Or select <b>Set DNS Manually</b> , if you want to specify the DNS, and enter the DNS provided by your ISP in DNS 1 2 3. |  |
| Backup select        | Select 3G as a back up solution or none.                                                                                                    |  |
| Clone Mac Address    | Some ISPs require MAC address registration. In this case, enter the MAC address registered to the provider to "Clone MAC Address"                                 |  |
| Apply Change & Reset | Click on <b>Apply Change</b> to save the setting date, or you may click on <b>Reset</b> to clear all the input data.                                              |  |

## 3.2.4.5 L2TP

### WAN Setup

This page is used to configure the interface for Internet network. Here you may change the interface to Ethernet port, 3.5G USB dongle or Wireless by click the item value of WAN interface.

| WAN Interface:                                                | Ethernet Port                                              |
|---------------------------------------------------------------|------------------------------------------------------------|
| WAN Access Type:                                              | L2TP •                                                     |
| Address Mode:                                                 | Dynamic      Static                                        |
| Server IP<br>Address/Host<br>Name:                            | 172.1.1.1                                                  |
| User Name:                                                    |                                                            |
| Password:                                                     |                                                            |
| MTU Size:                                                     | 1460 (1400-1460 bytes)                                     |
| Attain DNS Auton                                              | natically                                                  |
| © Set DNS Manually                                            | y                                                          |
| DNS 1:                                                        |                                                            |
| DNS 2:                                                        |                                                            |
| DNS 3:                                                        |                                                            |
| Backup select:                                                | 3.5G Backup                                                |
|                                                               | Backup of connection, check connection in every 3 minutes. |
| Service:                                                      | UMTS/HSPA/HSDPA/HSUPA                                      |
| Connect Speed:                                                |                                                            |
| SIM PIN:                                                      | None                                                       |
| Retype SIM PIN:                                               |                                                            |
| APN:                                                          | internet                                                   |
| Username:                                                     |                                                            |
| Password:                                                     |                                                            |
| PHONE Number:                                                 | *99#                                                       |
| Clone MAC<br>Address:                                         | 00000000000                                                |
| Enable IGMP Press                                             | oxy                                                        |
| <ul> <li>Enable Ping Acce</li> <li>Enable Web Serv</li> </ul> | ess on WAN<br>Fer Access on WAN                            |

Apply Change Reset

| Item                             | Description                                                                                                    |  |
|----------------------------------|----------------------------------------------------------------------------------------------------|--|
| WAN Access Type                  | Select "PPTP"                                                                                                    |  |
| Server IP Address / Host<br>Name | Input your server IP address or Host Name provided by your ISP.<br>If you don't know, please check with your ISP.                                           |  |
| User Name                        | Input PPTP account provided by your ISP.                                                                                                    |  |
| Password                         | Input the password provided by your ISP.                                                                                                    |  |
| DNS                              | Select <b>Attain DNS Automatically</b> . Or select <b>Set DNS Manually</b> you want to specify the DNS, and enter the DNS provided by you ISP in DNS 1 2 3. |  |

http://www.sapido.com.tw/

| Backup select        | Select 3G as a back up solution or none.                                                                                          |
|----------------------|----------------------------------------------------------------------------------------------------|
| Clone Mac Address    | Some ISPs require MAC address registration. In this case, enter the MAC address registered to the provider to "Clone MAC Address" |
| Apply Change & Reset | Click on <b>Apply Change</b> to save the setting date, or you may click<br>on <b>Reset</b> to clear all the input data.           |

### 3.2.4.6 Advance function

| Item                               | Description                                                                                                    |  |
|------------------------------------|----------------------------------------------------------------------------------------------------|--|
| ΜΤυ                                | Maximum Transmission Unit. Usually provide by computer operation systems (OS). Advanced users can set it manually.                                                                                                    |  |
| Request MPPE Encryption            | Microsoft Point-to-Point Encryption (MPPE) provides data security for the PPTP connection that is between the VPN client and VPN server.                                                                                            |  |
| Enable IGMP Proxy                  | <b>Enable IGMP Proxy</b> to provide the service for IP hosts and adjacent multicast routers to establish multicast group memberships.                                                                                               |  |
| Enable Ping Access on<br>WAN       | <b>Enable Ping Access on WAN</b> will make WAN IP address response to any ping request from Internet users. However, it is also a comma way for hacker to ping public WAN IP address, to see is there any WAN IP address available. |  |
| Enable Web Server Access<br>on WAN | This option is to enable <b>Web Server Access</b> function on WAN.                                                                                                    |  |

### 3.2.5 WAN Interface- 3.5G USB dongle

Select **WAN** under the **IP Config** menu, and choose 3G usb dongle for the WAN Interface. Its associated setting will show as below.

http://www.sapido.com.tw/

## WAN Setup

This page is used to configure the interface for Internet network. Here you may change the interface to Ethernet port, 3.5G USB dongle or Wireless by click the item value of WAN interface.

| WAN Interface:                                              | 3.5G usb dongle                              |  |
|-------------------------------------------------------------|----------------------------------------------|--|
| Service:                                                    | UMTS/HSPA/HSDPA/HSUPA                        |  |
| Connect Speed:                                              | Auto Switch ◎ 2.5G/2.75G only ◎ 3G/3.5G only |  |
| SIM PIN:                                                    | ☑ None                                       |  |
| Retype SIM PIN:                                             |                                              |  |
| APN:                                                        | internet                                     |  |
| Username:                                                   |                                              |  |
| Password:                                                   |                                              |  |
| PHONE Number:                                               | *99#                                         |  |
| Attain DNS Automatic                                        | ally                                         |  |
| © Set DNS Manually                                          |                                              |  |
| DNS 1:                                                      |                                              |  |
| DNS 2:                                                      |                                              |  |
| DNS 3:                                                      |                                              |  |
| Clone MAC                                                   | 00000000                                     |  |
| Address:                                                    |                                              |  |
| Always                                                      |                                              |  |
| © Dial on demand                                            |                                              |  |
| Idle 3 (0~60 Minutes, if input 0 or no input,it will set to |                                              |  |
| Always mode)                                                |                                              |  |
| Connect                                                     | Disconnect                                   |  |
| Enable IGMP Proxy                                           |                                              |  |
| Enable Ping Access of                                       | n WAN                                        |  |
| Enable Web Server A                                         | ccess on WAN                                 |  |

Apply Change Reset

| Item                    | Description                                                                                                    |  |
|-------------------------|----------------------------------------------------------------------------------------------------|--|
| APN (Access Point Name) | Enter the access point name. If you do not know the setting information for APN, check with your 3G service provider.                             |  |
| User Name               | Enter the User Name supplied by the provider.                                                                                                    |  |
| Password                | Enter the password supplied by the provider.                                                                                                    |  |
| Phone Number            | Enter the subscribing access point's phone number.                                                                                                |  |
| DNS                     | Select Attain DNS Automatically. Or select Set DNS Manually, if you want to specify the DNS, and enter the DNS provided by your ISP in DNS 1 2 3. |  |
| Clone Mac Address       | Some ISPs require MAC address registration. In this case, enter the MAC address registered to the provider to "Clone MAC Address"                 |  |
| Always / Dial on demand | If your 3G USB adapter is a pay-as-you-go plan base, select "Dial<br>on demand" and disconnect the connection when you don't use the              |  |

http://www.sapido.com.tw/

|                                    | internet.                                                                                                    |
|------------------------------------|----------------------------------------------------------------------------------------------------|
| Enable IGMP Proxy                  | <b>Enable IGMP Proxy</b> to provide the service for IP hosts and adjacent multicast routers to establish multicast group memberships.                                                                                               |
| Enable Ping Access on<br>WAN       | <b>Enable Ping Access on WAN</b> will make WAN IP address response to any ping request from Internet users. However, it is also a comma way for hacker to ping public WAN IP address, to see is there any WAN IP address available. |
| Enable Web Server Access<br>on WAN | This option is to enable <b>Web Server Access</b> function on WAN.                                                                                                    |
| Apply Change                       | Click "Finish" to complete the setting                                                                                                    |

Rebooting this product is started. Please wait for a while.

| 🗮 <u>Router</u>  |  |
|------------------|--|
| Operation Mode   |  |
| One Button Setup |  |
| 🔹 🖬 IP Config    |  |
| \min Wireless    |  |
| DI NAT           |  |

Change setting successfully!

System is configuring, after 19 seconds....

#### 3.2.6 WAN Interface- Wireless

Select WAN under the IP Config menu, and choose wireless for the WAN Interface. Its associated setting will show as below.

http://www.sapido.com.tw/

# WAN Interface Setup

This page is used to configure the parameters for Internet network which connects to the WAN port of your Access Point. Here you may change the access method to static IP, DHCP, PPPoE or PPTP by click the item value of WAN Access type.

| WAN Interface:                                                           | Wireless     | •                 |      |         |        |        |
|--------------------------------------------------------------------------|--------------|-------------------|------|---------|--------|--------|
| Wireless Mode : 5GHz 💌                                                   |              |                   |      |         |        |        |
| SSID                                                                     | BSSID        | Channel           | Туре | Encrypt | Signal | Select |
| Refresh                                                                  |              |                   |      |         |        |        |
| Encryption:                                                              | None 💌       |                   |      |         |        |        |
| WAN Access Type:                                                         | DHCP Client  | ]                 |      |         |        |        |
| Host Name:                                                               | default      |                   |      |         |        |        |
| MTU Size:                                                                | 1492         | (1400-1492 Bytes) | )    |         |        |        |
| Attain DNS Automatically Set DNS Manually                                |              |                   |      |         |        |        |
| DNS 1:                                                                   |              |                   |      |         |        |        |
| DNS 2:                                                                   |              |                   |      |         |        |        |
| DNS 3:                                                                   |              |                   |      |         |        |        |
| Clone MAC Address:                                                       | 000000000000 |                   |      |         |        |        |
| <ul> <li>Enable IGMP Proxy</li> <li>Enable Ping Access on WAN</li> </ul> |              |                   |      |         |        |        |
| Apply Change                                                             | Reset        |                   |      |         |        |        |
| Item                                                                     | Description  |                   |      |         |        |        |

| item                 | Description                                                                                                    |
|----------------------|----------------------------------------------------------------------------------------------------|
| Refresh              | You can see a list of available Wireless networks. Select the preferred one.                                                                                      |
| Encryption type      | Select the Encryption type form the drop-down list.                                                                                                    |
| WAN Access Type      | Select Static IP, DHCP, PPPoE, PPTP or L2TP.                                                                                                    |
| DNS                  | Select <b>Attain DNS Automatically</b> . Or select <b>Set DNS Manually</b> , if you want to specify the DNS, and enter the DNS provided by your ISP in DNS 1 2 3. |
| Clone Mac Address    | Some ISPs require MAC address registration. In this case, enter the MAC address registered to the provider to "Clone MAC Address"                                 |
| Apply Change & Reset | Click on <b>Apply Change</b> to save the setting date, or you may click<br>on <b>Reset</b> to clear all the input data.                                           |

### 3.3 AP Mode-Using as a Access Point

http://www.sapido.com.tw/

Make sure to shift the mode into AP Mode.

| Menu<br>Router<br>Operation Mode                                                                                                   | Operation            | Mode                                                                                                    |
|----------------------------------------------------------------------------------------------------|----------------------|----------------------------------------------------------------------------------------------------|
| One Button Setup                                                                                                    | You can setup differ | ent modes to LAN and WLAN interface for NAT and bridging function.                                                                                                    |
| <ul> <li>Parental Control</li> <li>AirCloud Storage</li> <li>IP Config</li> <li>Wireless</li> <li>NAT</li> <li>Firewall</li> </ul> | © Router:            | In this mode, the device is supposed to connect to internet via<br>ADSL/Cable Modem. The NAT is enabled and PCs in LAN ports share<br>the same IP to ISP through WAN port. The connection type can be<br>setup in WAN page by using PPPoE, Dynamic IP, PPTP client or static<br>IP. |
| <ul> <li>System Management</li> <li>Log and Status</li> <li>helper</li> </ul>                                                      | AP:                  | In this mode, all ethemet ports and wireless interface are bridged<br>together and NAT function is disabled. All the WAN related function<br>and firewall are not supported.                                                                                                    |
| <ul> <li>Factory Default</li> <li>Logout</li> <li>Reboot</li> </ul>                                                                | 🔘 WiFi AP:           | In this mode, all ethemet ports are bridged together and NAT function<br>is disabled. All the WAN related function and firewall are not<br>supported.                                                                                                    |
|                                                                                                    | Apply Change         | WAN Interface : wlan1 v                                                                                                    |

When this product is used as an access point, the IP address has to be changed. The default IP under AP mode is 192.168.1.254.

1. Open a Web browser, and enter <u>http://192.168.1.254</u> (Default Gateway) into the blank.

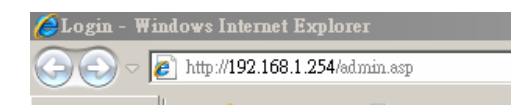

2. Enter the User name and Password in to the blank and then Click Login. The default values for User Name and Password are admin (all in lowercase letters).

| Lon        | g Range                       |
|------------|-------------------------------|
| Wirel      | ess Router                    |
|            |                               |
| Power Sav  | ing Broadhand Router          |
| Power Savi | ing Broadband Router          |
| Power Sav  | Router                        |
| Power Sav  | ng Broadband Router           |
| Power Sav  | ng Broadband Router<br>Router |

Select LAN under the IP Config menu

http://www.sapido.com.tw/

# LAN Interface Setup

This page is used to configure the parameters for local area network which connects to the LAN port of your Access Point. Here you may change the setting for IP address, subnet mask, DHCP, etc..

| IP Address:              | 192.168.1.1                                  |
|--------------------------|----------------------------------------------|
| Subnet Mask:             | 255.255.255.0                                |
| Default Gateway:         | 0.0.0.0                                      |
| DHCP:                    | Client 💌                                     |
| DHCP Client Range:       | 192.168.1.100 - 192.168.1.200<br>Show Client |
| DHCP Lease Time:         | 480 (1 ~ 10080 minutes)                      |
| Static DHCP:             | Set Static DHCP                              |
| Device Name:             | SAPIDO_GR-1733                               |
| 802.1d Spanning<br>Tree: | Disabled                                     |
| Clone MAC Address:       | 00000000000                                  |

Apply Change Reset

| Item                 | Description                                                                                                    |  |
|----------------------|----------------------------------------------------------------------------------------------------|--|
| Device Name          | Input a name for this router.                                                                                                    |  |
| IP Address           | The default IP address is 192.168.1.254                                                                                           |  |
| Subnet Mask          | Enter the Subnet Mask address                                                                                                    |  |
| Default Gateway      | Enter the Default Gateway address for LAN interfaces                                                                              |  |
| DHCP                 | Select DHCP type: <b>Client</b> , <b>Disable</b> , or <b>Server</b> under different environment.                                  |  |
| DHCP Client Range    | When enable DHCP server, you can fill in the start and end IP address; client will be assigned an IP address from the range.      |  |
| 802.1d Spanning Tree | Disable or Enable the 802.1d Spanning Tree Protocol (STP)                                                                         |  |
| Clone Mac Address    | Some ISPs require MAC address registration. In this case, enter the MAC address registered to the provider to "Clone MAC Address" |  |
| Apply Change & Reset | Click on <b>Apply Change</b> to save the setting date, or you may click on <b>Reset</b> to clear all the input data.              |  |

### 3.4 WiFi AP Mode- Using as a Network Converter

Make sure to shift the mode into WiFi AP Mode.

http://www.sapido.com.tw/

| Menu<br>E Router<br>Operation Mode                                                                                                    | Operation            | Mode                                                                                                    |
|----------------------------------------------------------------------------------------------------|----------------------|----------------------------------------------------------------------------------------------------|
| One Button Setup                                                                                                    | You can setup differ | ent modes to LAN and WLAN interface for NAT and bridging function.                                                                                                    |
| <ul> <li>Parental Control</li> <li>AirCloud Storage</li> <li>P Config</li> <li>Wireless</li> <li>NAT</li> <li>Firewall</li> </ul>                                                                                                    | © Router:            | In this mode, the device is supposed to connect to internet via<br>ADSL/Cable Modem. The NAT is enabled and PCs in LAN ports share<br>the same IP to ISP through WAN port. The connection type can be<br>setup in WAN page by using PPPoE, Dynamic IP, PPTP client or static<br>IP. |
| <ul> <li>     System Management     Deg and Status     helper     helper</li></ul> | ◎ АР:                | In this mode, all ethemet ports and wireless interface are bridged<br>together and NAT function is disabled. All the WAN related function<br>and firewall are not supported.                                                                                                    |
| <ul> <li>Factory Default</li> <li>Logout</li> <li>Reboot</li> </ul>                                                                                                    | WiFi AP:             | In this mode, all ethemet ports are bridged together and NAT function<br>is disabled. All the WAN related function and firewall are not<br>supported.<br>WAN Interface : wlan1 💌                                                                                                    |
|                                                                                                    | Apply Change         | Reset                                                                                                    |

The default gateway is <u>http://192.168.1.254</u> and for User Name and Password are **admin** (all in lowercase letters). Click **Login** to enter.

| Wirel       | g Range              |
|-------------|----------------------|
|             |                      |
| N Power Sav | ing Broadband Router |
| N Power Sav | ing Broadband Router |
| N Power Sav | Router               |
| N Power Sav | Router               |

http://www.sapido.com.tw/

# LAN Interface Setup

This page is used to configure the parameters for local area network which connects to the LAN port of your Access Point. Here you may change the setting for IP address, subnet mask, DHCP, etc..

| IP Address:              | 192.168.1.1                                  |
|--------------------------|----------------------------------------------|
| Subnet Mask:             | 255.255.255.0                                |
| Default Gateway:         | 0.0.0.0                                      |
| DHCP:                    | Client 💌                                     |
| DHCP Client Range:       | 192.168.1.100 - 192.168.1.200<br>Show Client |
| DHCP Lease Time:         | 480 (1 ~ 10080 minutes)                      |
| Static DHCP:             | Set Static DHCP                              |
| Device Name:             | SAPIDO_GR-1733                               |
| 802.1d Spanning<br>Tree: | Disabled                                     |
| Clone MAC Address:       | 00000000000                                  |

Apply Change Reset

| Item                 | Description                                                                                                    |  |
|----------------------|----------------------------------------------------------------------------------------------------|--|
| Device Name          | Input a name for this router.                                                                                                    |  |
| IP Address           | The default IP address is 192.168.1.254                                                                                           |  |
| Subnet Mask          | Enter the Subnet Mask address                                                                                                    |  |
| Default Gateway      | Enter the Default Gateway address for LAN interfaces                                                                              |  |
| DHCP                 | Select DHCP type: <b>Client</b> , <b>Disable</b> , or <b>Server</b> under different environment.                                  |  |
| DHCP Client Range    | When enable DHCP server, you can fill in the start and end IP address; client will be assigned an IP address from the range.      |  |
| 802.1d Spanning Tree | Disable or Enable the 802.1d Spanning Tree Protocol (STP)                                                                         |  |
| Clone Mac Address    | Some ISPs require MAC address registration. In this case, enter the MAC address registered to the provider to "Clone MAC Address" |  |
| Apply Change & Reset | Click on <b>Apply Change</b> to save the setting date, or you may click<br>on <b>Reset</b> to clear all the input data.           |  |

http://www.sapido.com.tw/

# Chapter 4 Wireless Setup

### 4.1 Wireless Setup

There are two ways to setup wireless LAN with BR485D. You can use either way to setup Wireless LAN.

### 4.1.1 Setup Wireless LAN by WPS button

You can setup wireless LAN easily by using the WPS button if both WLAN router and the WLAN adapter (client) are WPS supported. Before starting the setup, please check the things below:

- λ Get ready for Internet connection with BR485D
- λ The WLAN adapter is finished installation and plug in your computer/ laptop.

There are two ways to setup a wireless LAN between BR485D and your wireless adapter:

- 1. Setup with WPS button, if your wireless adapter has a physical WPS button.
  - (1) Press the WPS button from BR485D and wait for Wireless/WPS LED light changed into orange.
  - (2) Press the WPS button from the adapter until the setup window shows up.
  - (3) Open a web browser to check the internet connection.

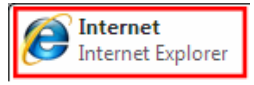

- (4) Setup without WPS button if you wireless adapter has only virtual WPS function.
- (5) Open Wireless adapter utility.

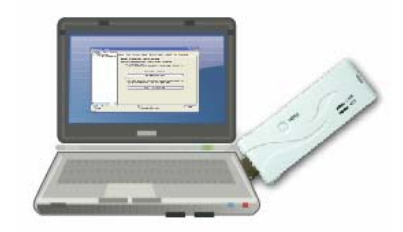

(6) Press the WPS button (A) from BR485D and wait for Wireless/WPS LED light (B) changed into orange.

http://www.sapido.com.tw/

(7) Back to the WLAN adapter utility and click its "PBC" (C) button.

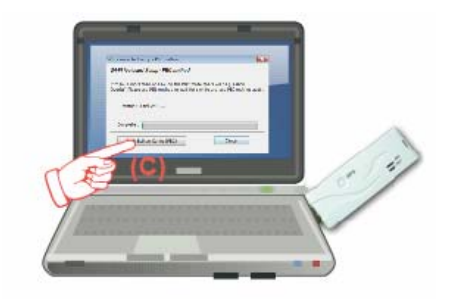

| 😑 Wireless Utility                                                                                                    |                                                                                                    |
|----------------------------------------------------------------------------------------------------|----------------------------------------------------------------------------------------------------|
| $\operatorname{Refresh}(\underline{R})  \operatorname{View}(\underline{\mathbb{V}})  \operatorname{About}(\underline{A})$ |                                                                                                    |
| B WyComputer                                                                                                    | General Profile Available Network Advanced Status Statistics Wi-Fi Protect Setup                                                   |
|                                                                                                    | Wi-Fi Protected Setup (WPS)                                                                                                    |
|                                                                                                    | An easy and secure setup solution for Wi-Fi network                                                                                |
|                                                                                                    | Pin Input Config (PIN)<br>After pushing the PIN button.Please enter the PIN code into your<br>AP.                                  |
|                                                                                                    | PIN Code: 40336930                                                                                                    |
|                                                                                                    | Pin Input Config (PIN)                                                                                                    |
|                                                                                                    | Push Button<br>After pushing the PBC button.Please push the physical button on<br>your AP or visual button on the WPS config page. |
|                                                                                                    | Push Button Config (PBC)                                                                                                    |
|                                                                                                    |                                                                                                    |
|                                                                                                    |                                                                                                    |
| ✓ Show Tray Icon Radio Off                                                                                                | Disable Adapter Close Windows Zero Config                                                                                          |
| Ready                                                                                                    |                                                                                                    |

The utility will start searching the destination connection.

(8) Confirm the information form the Utility

http://www.sapido.com.tw/

| 😑 Wireless Utility           |                                                                             |        |
|------------------------------|-----------------------------------------------------------------------------|--------|
| Refresh(R) View(V) About     | 1(A)                                                                        |        |
| MyComputer<br>S02.11n Warden | General Profile   Available Hetwork   Status   Status   Wi-Fi Protect Setup |        |
|                              | Status: Associated Throughput:                                              |        |
|                              | Speed: Tx:150 Mbps Rx:300 Mbps                                              |        |
|                              | Type: Infrastructure                                                        |        |
|                              | Encryption: None Tx:20.6%, Total:20.6%                                      |        |
|                              | SSID: GR-1733                                                               |        |
|                              | Signal Strength:                                                            |        |
|                              | Link Chalter                                                                |        |
|                              | 100%                                                                        |        |
|                              |                                                                             |        |
|                              |                                                                             |        |
|                              | Network Address:                                                            |        |
|                              | IP Address: 00:30:10:07:09:12                                               |        |
|                              | Subnet Mask: 255,255,255.0                                                  |        |
|                              | Gateway: 192.168.1.1                                                        |        |
|                              | Contract ID                                                                 | -      |
| / X                          | Kevew P                                                                     |        |
| Show Tray Iron               | Disable adapter                                                             |        |
| Radio Off                    |                                                                             | Close  |
| Ready                        | N                                                                           | UM Lef |

(9) After completes the WPS setup. Please confirm that it can be connected to the Internet.

Note: The setup image might be some differences when using other branded Adapter.

### 4.1.2 Wireless band mode

Support switchable 802.11n single-band or dual-band radio frequency

# Wireless Band Setting

| Sup | Support switchable 802.11n single-band or dual-band radio frequency. |                                                                                |  |  |  |
|-----|----------------------------------------------------------------------|--------------------------------------------------------------------------------|--|--|--|
|     |                                                                      |                                                                                |  |  |  |
| ۲   | 2.4G/5G Selective Mode:                                              | This mode can supports 2.4G or 5G by2x2.                                       |  |  |  |
| ۲   | 2.4G/5G Concurrent Mode:                                             | This mode can simultaneously supports 2.4G and 5G wireless network connection. |  |  |  |

Apply Change Reset

### 4.1.3 Wireless Basic Setup from Web GUI

The Wireless Basic Settings include Band, Mode, SSID, Channel Number and other wireless settings.

http://www.sapido.com.tw/

| Router                |
|-----------------------|
| Operation Mode        |
|                       |
| One Button Setup      |
| + Parental Control    |
| + AirCloud Storage    |
| + P Coning            |
| - Vireless            |
| wian mode             |
| - 🔄 wlan1             |
| Basic Settings        |
| 🚺 Advanced Setting    |
| Security              |
| Access Control        |
| WPS                   |
| 😑 🚍 wlan2             |
| 📓 Basic Settings      |
| Advanced Setting      |
| Security              |
| Access Control        |
| 🕴 🐻 WPS               |
| + 🖻 NAT               |
| 🕂 🧰 Firewall          |
| 🔸 🚞 System Management |
| 🔹 🚞 Log and Status    |
| 🗧 🛐 helper            |
| Factory Default       |
| 🖉 Logout              |

🗿 Reboot

| Disable Wireless LAN Interface            |                     |  |  |  |
|-------------------------------------------|---------------------|--|--|--|
| Band:                                     | 5GHz (A) 👻          |  |  |  |
| Mode:                                     | AP   Multiple AP    |  |  |  |
| Network Type:                             | Infrastructure 💌    |  |  |  |
| SSID:                                     | 11N_Router_0d21ff   |  |  |  |
| Channel Width:                            | 40MHz 🔻             |  |  |  |
| Control Sideband:                         | Upper 💌             |  |  |  |
| Channel Number:                           | 40 🗸                |  |  |  |
| Broadcast SSID:                           | Disablod 👻          |  |  |  |
| WMM:                                      | Enablod 👻           |  |  |  |
| Data Rate:                                | Auto 👻              |  |  |  |
| Associated Clients:                       | Show Active Clients |  |  |  |
| Enable Mac Clone (Single Ethernet Client) |                     |  |  |  |
|                                           |                     |  |  |  |

Enable Universal Repeater Mode (Acting as AP and client simultaneouly)

Apply Changes Reset

SSID of Extended Interface:

| Item                              | Description                                                                                                    |
|-----------------------------------|----------------------------------------------------------------------------------------------------|
| Disable Wireless LAN<br>Interface | Turn off the wireless service.                                                                                                    |
| 2.4G Band                         | Select the frequency. It has 6 options: 2.4 GHz (B/G/N/B+G/G+N/B+G+N).                                                                  |
| 5G Band                           | Select the frequency. It has 3 options: 5 GHz (A / N / A+N).                                                                            |
| Mode                              | Select the mode. It has 3 modes to select: (AP, Client,).<br>Multiple AP<br>* In Wi-Fi AP mode only support Client mode.                |
| SSID                              | Service Set identifier, users can define to any or keep as default.                                                                     |
| Channel Width                     | Please select the channel width, it has 2 options: 20MHZ, and 40MHZ.                                                                    |
| Control Sideband                  | Enable this function will control your router use lower or upper channel.                                                               |
| 2.4G Channel Number               | Please select the channel; it has Auto, 1, 2~11 or 13 options.                                                                          |
| 5G Channel Number                 | Please select the channel; it has Auto,<br>36,40,44,48,52,56,60,64,100,104,108,112,116,120,124,128,132,1<br>36,140,149,153,157,161,165. |
| Broadband SSID                    | User may choose to enable Broadcast SSID or not.                                                                                        |
| Data Rate                         | Please select the data transmission rate.                                                                                               |
| Associate Clients                 | Check the AP connectors and the Wireless connecting status.                                                                             |

http://www.sapido.com.tw/

| Enable MAC Clone<br>(Single Ethernet Client)                                  | Clone the MAC address for ISP to identify.                                                                                                    |
|-------------------------------------------------------------------------------|----------------------------------------------------------------------------------------------------|
| Enable Universal Repeater<br>Mode (Acting as AP and<br>Client simultaneously) | Allow to equip with the wireless way conjunction upper level,<br>provide the bottom layer user link in wireless and wired way in the<br>meantime. |
|                                                                               | (The IP that bottom layer obtains is from upper level.) Please also check Section 4.1.2.2                                                         |
| SSID of Extended Interface                                                    | While linking the upper level device in wireless way, you can set SSID to give the bottom layer user search.                                      |
| Apply Change & Reset                                                          | Click on <b>Apply Change</b> to save the setting date, or you may click<br>on <b>Reset</b> to clear all the input data.                           |

\* Under WiFi AP Mode, there are 2 options of Network type: Infrastructure or Ad hoc. Select Infrastructure if connecting to a wireless router or access point. Select Ad hoc if connecting directly to another wireless adapter.

### 4.1.3.1 Multiple APs

The BR485D can support several SSIDs (wireless LAN group). It can be used as if there are multiple wireless LAN access points with one product. Each SSID could be set with different data rate, WMM and access type.

| Mu                                           | ıltip    | le APs                   |                                                            |                    |                   |           |              |                          |             |
|----------------------------------------------|----------|--------------------------|------------------------------------------------------------|--------------------|-------------------|-----------|--------------|--------------------------|-------------|
| This p                                       | page sh  | ows and updates the wire | less setting for mu                                        | ltiple APs.        |                   |           |              |                          |             |
| No.                                          | Enable   | Band                     | SSID                                                       | Data Rate          | Broadcast<br>SSID | WMM       | Access       | Active<br>Client<br>List |             |
| AP1                                          | <b>V</b> | 2.4 GHz (B+G+N) 💌        | Multiple_AP1                                               | Auto 👻             | Enabled -         | Enabled - | LAN+WAN -    | Show                     |             |
| AP2                                          | V        | 2.4 GHz (B+G+N) ▼        | Multiple_AP2                                               | Auto 👻             | Enabled           | Enabled 👻 | LAN+WAN -    | Show                     |             |
| AP3                                          | V        | 2.4 GHz (B+G+N) 🔻        | Multiple_AP3                                               | Auto 👻             | Enabled -         | Enabled - | LAN+WAN -    | Show                     |             |
| AP4                                          | <b>V</b> | 2.4 GHz (B+G+N) 💌        | Multiple_AP4                                               | Auto 👻             | Enabled -         | Enabled - | LAN+WAN -    | Show                     |             |
| em                                           |          |                          | Descr                                                      | iption             |                   |           |              | <u></u> 1                | <u> </u>    |
| nab                                          | ole      |                          | Enable                                                     | e or disal         | ole the ser       | vice.     |              |                          |             |
| Band         Select the frequency.           |          |                          |                                                            |                    |                   |           |              |                          |             |
| SID                                          | )        |                          | Enter the SSID                                             |                    |                   |           |              |                          |             |
| Data Rate Select the data transmission rate. |          |                          |                                                            |                    |                   |           |              |                          |             |
| Access                                       |          | Enable                   | Enable this function can let clients use two access types: |                    |                   |           |              |                          |             |
|                                              | .33      |                          |                                                            |                    |                   |           |              |                          |             |
|                                              | .55      |                          | a. LAN                                                     | +WAN:              | the client of     | can acces | s to the Int | ernet and                | access in t |
|                                              | .33      |                          | a. LAN<br>router'                                          | I+WAN: 1<br>s GUI. | the client of     | can acces | s to the Int | ernet and                | access in   |

http://www.sapido.com.tw/

| Active Client List   | Display the properties of the client which is connecting successfully.                                               |
|----------------------|----------------------------------------------------------------------------------------------------|
| Apply Change & Reset | Click on <b>Apply Change</b> to save the setting date, or you may click on <b>Reset</b> to clear all the input data. |

### 4.1.3.2 Enable Universal Repeater Mode

The router can act as Station and AP at the same time. It can use Station function to connect to a Root AP and use AP function to service all wireless stations within its coverage.

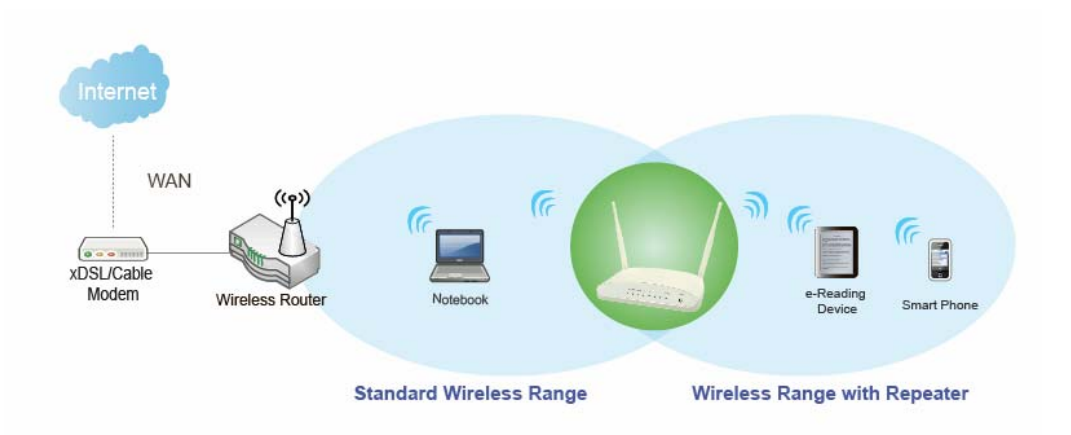

Example: When users enable the Universal Repeater to connect to the upper level device, please fill in the upper level device s channel and SSID. Click on Apply Changes to save the settings.

(Please disable the DHCP service first)

| Channel Number:                                                        | 6 💌                 |  |  |  |
|------------------------------------------------------------------------|---------------------|--|--|--|
| Broadcast SSID:                                                        | Enabled <b>•</b>    |  |  |  |
| WMM:                                                                   | Enabled <b>v</b>    |  |  |  |
| Data Rate:                                                             | Auto 💌              |  |  |  |
| Associated<br>Clients:                                                 | Show Active Clients |  |  |  |
| Enable Mac Clone (Single Ethernet Client)                              |                     |  |  |  |
| Enable Universal Repeater Mode (Acting as AP and client simultaneouly) |                     |  |  |  |
| SSID of Extended Interface: E_GR-1733                                  |                     |  |  |  |
| Apply Change Reset                                                     |                     |  |  |  |

Users can use the Network Configuration page to check the information about "Wireless Repeater Interface Configuration".

http://www.sapido.com.tw/

### 4.2 Wireless Security Setup

| Wireless 1 Configuration                                                                        |                                                                                         |
|-------------------------------------------------------------------------------------------------|-----------------------------------------------------------------------------------------|
| Mode                                                                                            | AP                                                                                      |
| Band                                                                                            | 5 GHz (A+N)                                                                             |
| SSID                                                                                            | 11N_Broadband_Router_Od21ff                                                             |
| Channel Number                                                                                  | 11                                                                                      |
| Encryption                                                                                      | Disabled                                                                                |
| MAC Address                                                                                     | 00:e0:4c:81:86:21                                                                       |
| Associated Clients                                                                              | 0                                                                                       |
|                                                                                                 |                                                                                         |
| Wireless 2 Configuration                                                                        |                                                                                         |
| Wireless 2 Configuration<br>Mode                                                                | AP                                                                                      |
| Wireless 2 Configuration<br>Mode<br>Band                                                        | AP<br>2.4 GHz (N)                                                                       |
| Wireless 2 Configuration<br>Mode<br>Band<br>SSID                                                | AP<br>2.4 GHz (N)<br>11N_Broadband_Router_Od21ff                                        |
| Wireless 2 Configuration<br>Mode<br>Band<br>SSID<br>Channel Number                              | AP<br>2.4 GHz (N)<br>11N_Broadband_Router_Od21ff<br>11                                  |
| Wireless 2 Configuration<br>Mode<br>Band<br>SSID<br>Channel Number<br>Encryption                | AP<br>2.4 GHz (N)<br>11N_Broadband_Router_Od21ff<br>11<br>Disabled                      |
| Wireless 2 Configuration<br>Mode<br>Band<br>SSID<br>Channel Number<br>Encryption<br>MAC Address | AP<br>2.4 GHz (N)<br>11N_Broadband_Router_Od21ff<br>11<br>Disabled<br>00:e0:4c:81:86:21 |

Here users define the security type and level of the wireless network. Selecting different methods provides different levels of security. **Please note that using any encryption may cause a significant degradation of data throughput on the wireless link.** There are five Encryption types supported: "None", "WEP", "WPA (TKIP)", "WPA2(AES)", and "WPA2 Mixed". Enabling WEP can protect your data from eavesdroppers. If you do not need this feature, select "None" to skip the following setting.

http://www.sapido.com.tw/

| Menu<br>Router                                               | Wireless Securit                                                                                                    | y Setup - wlan1                     |                    |  |  |
|--------------------------------------------------------------|----------------------------------------------------------------------------------------------------|-------------------------------------|--------------------|--|--|
| One Button Setup     Parental Control     AirCloud Storage   | This page allows you setup the wireless security. Turn on WEP or WPA by using Encryption Keys could prevent any<br>unauthorized access to your wireless network. |                                     |                    |  |  |
| - 🔁 IP Config<br>- 🔁 Wireless                                | Select SSID:                                                                                                    | Root AP - BR485d_Server_Router_5G 💌 | Apply Change Reset |  |  |
| o wian mode<br>wian 1                                        |                                                                                                    |                                     |                    |  |  |
| <ul> <li>Basic Settings</li> <li>Advanced Setting</li> </ul> | Encryption:                                                                                                    | Disable                             |                    |  |  |
| Security                                                     | 802.1x Authentication:                                                                                                    |                                     |                    |  |  |
| WPS                                                          |                                                                                                    |                                     |                    |  |  |
| 🗕 📥 wlan2                                                    |                                                                                                    |                                     |                    |  |  |
| Basic Settings                                               |                                                                                                    |                                     |                    |  |  |
| Advanced Setting                                             |                                                                                                    |                                     |                    |  |  |
| Security                                                     |                                                                                                    |                                     |                    |  |  |
| Access Control                                               |                                                                                                    |                                     |                    |  |  |
| 🖸 WPS                                                        |                                                                                                    |                                     |                    |  |  |
| + 🚞 NAT                                                      |                                                                                                    |                                     |                    |  |  |
| Firewall     System Management                               |                                                                                                    |                                     |                    |  |  |
| + Log and Status                                             |                                                                                                    |                                     |                    |  |  |
| belper                                                       |                                                                                                    |                                     |                    |  |  |
| Factory Default                                              |                                                                                                    |                                     |                    |  |  |
| Logout                                                       |                                                                                                    |                                     |                    |  |  |
| Reboot                                                       |                                                                                                    |                                     |                    |  |  |

- 1. Encryption- WEP Key
  - (1) Set WEP Key: This section provides 64bit and 128bit WEP encryptions and two different shared key formats (ASCII and Hex) for wireless network.

### Wireless Security Setup

| This page allows you setup the wireless security. Turn on WEP or WPA by using Encryption Keys could prevent any unauthorized access to your wireless network. |                             |  |  |  |
|----------------------------------------------------------------------------------------------------|-----------------------------|--|--|--|
| Select SSID: Root AP -                                                                                                    | GR-1733  Apply Change Reset |  |  |  |
| Encryption:                                                                                                    | WEP                         |  |  |  |
| 802.1x<br>Authentication:                                                                                                    |                             |  |  |  |

| Authentication: | Open System Shared Key Auto |
|-----------------|-----------------------------|
| Key Length:     | 64-bit 💌                    |
| Key Format:     | Hex (10 characters)         |
| Encryption Key: | *****                       |

#### (2) 802.1x Authentication

It is a safety system by using authentication to protect your wireless network.

http://www.sapido.com.tw/